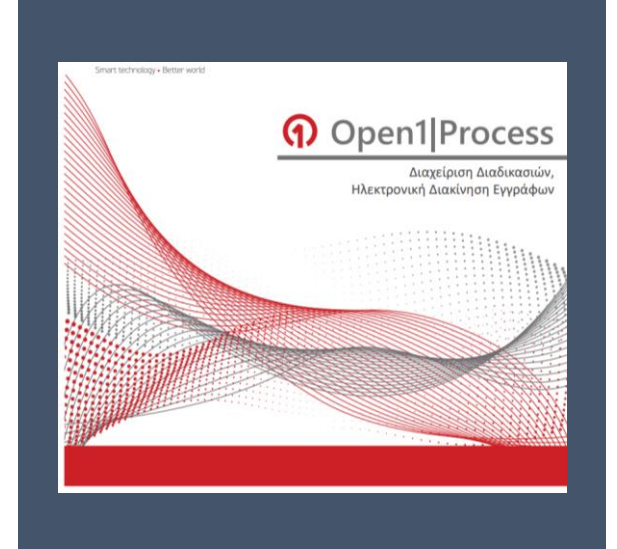

ΟΔΗΓΙΕΣ ΧΡΗΣΗΣ ΗΛΕΚΤΡΟΝΙΚΗΣ ΕΦΑΡΜΟΓΗΣ ΔΙΑΚΙΝΗΣΗΣ ΕΓΓΡΑΦΩΝ ΟΡΕΝ 1 PROCESS

ΤΜΗΜΑ Β' ΟΡΓΑΝΩΣΗΣ ΚΑΙ ΤΕΚΜΗΡΙΩΣΗΣ ΓΕΩΠΟΝΙΚΟ ΠΑΝΕΠΙΣΤΗΜΙΟ ΑΘΗΝΩΝ

AOHNA 2023

# Περιεχόμενα

| ΕΝΑΡΞΗ: ΑΛΛΑΓΗ ΚΩΔΙΚΟΥ ΠΡΟΣΒΑΣΗΣ ΣΤΟ ΣΥΣΤΗΜΑ                                                                        | 2 |
|----------------------------------------------------------------------------------------------------|---|
| ФНФІАКН ҮПОГРАФН 6                                                                                                  | ) |
| ΠΡΩΤΗ ΦΑΣΗ: ΞΕΚΙΝΩΝΤΑΣ ΝΕΑ ΥΠΟΘΕΣΗ                                                                                  | , |
| 1. ΝΕΑ ΥΠΟΘΕΣΗ7                                                                                                    | 7 |
| 2. ΔΙΑΒΑΘΜΙΣΗ                                                                                                    | 7 |
| 3. ΕΠΙΣΥΝΑΨΗ ΑΡΧΕΙΟΥ8                                                                                               | } |
| 4. ПАРАДЕІГМАТА10                                                                                                   | ) |
| 1º Παράδειγμα: Τμήμα που ανήκει σε Διεύθυνση με υπογράφοντα τον κ.<br>Πρύτανη                                       | ) |
| 2º Παράδειγμα: Υπάλληλος Γραμματείας Ακαδημαϊκού Τμήματος με<br>υπογράφοντα τον Κοσμήτορα Σχολής ή Πρόεδρο Τμήματος | L |
| 5. ΥΠΟΓΡΑΦΗ ΩΣ ΣΥΝΤΑΞΑΣ12                                                                                           | ) |
| 6. ΤΟΠΟΘΕΤΗΣΗ ΥΠΟΓΡΑΦΗΣ12                                                                                           | ) |
| 7. ЕГКРІΣН КАІ АПОΣТОЛН14                                                                                           | ŀ |
| ΔΕΥΤΕΡΗ ΦΑΣΗ: ΠΡΟΣΥΠΟΓΡΑΦΟΝΤΕΣ - ΠΡΟΣ ΕΓΚΡΙΣΗ ΚΑΙ ΥΠΟΓΡΑΦΗ                                                          | ; |
| 8. ΔΙΑΔΙΚΑΣΙΑ ΑΠΟ ΤΟΥΣ ΠΡΟΣΥΠΟΓΡΑΦΟΝΤΕΣ15                                                                           | ; |
| ΤΡΙΤΗ ΦΑΣΗ: ΠΡΟΣ ΕΓΚΡΙΣΗ ΚΑΙ ΥΠΟΓΡΑΦΗ-ΥΠΟΓΡΑΦΟΝΤΕΣ18                                                                | } |
| 9. ΔΙΑΔΙΚΑΣΙΑ ΑΠΟ ΤΟΥΣ ΥΠΟΓΡΑΦΟΝΤΕΣ18                                                                               | } |
| ΤΕΛΙΚΗ ΦΑΣΗ-ΠΡΩΤΟΚΟΛΛΗΣΗ ΚΑΙ ΧΡΕΩΣΗ ΤΟΥ ΕΓΓΡΑΦΟΥ19                                                                  | ) |
| 10. ΕΛΕΓΧΟΣ ΕΓΓΡΑΦΟΥ19                                                                                              | ) |
| 11 . АІТНМА ΠΡΩΤΟΚΟΛΛΟΥ22                                                                                           | 2 |

# ΕΝΑΡΞΗ: ΑΛΛΑΓΗ ΚΩΔΙΚΟΥ ΠΡΟΣΒΑΣΗΣ ΣΤΟ ΣΥΣΤΗΜΑ

α) Κάνουμε κλικ στον σύνδεσμο<u>https://dms-aua.open1.eu/login</u>. Εισάγουμε τους κωδικούς του Open Process: Όνομα χρήστη: το πρώτο μέρος του email σας πριν το @ πχ. ginap. Κωδικός χρήστη: λέξη <u>password.</u>

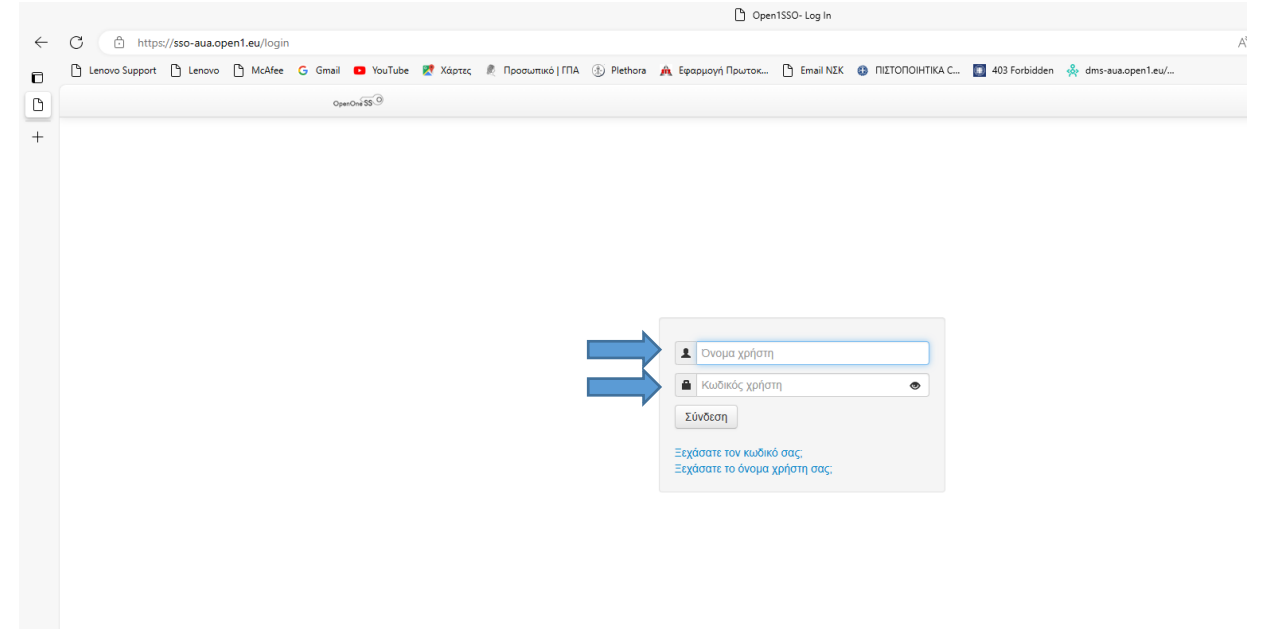

β) Εισερχόμαστε στο περιβάλλον της εφαρμογής. Στην αρχική σελίδα επιλέγουμε το εικονίδιο με τα αρχικά του ονόματος μας.

| https://dms-aua.open1.eu/    | userTasks/open |             |                                                                                                    |                                            | A* \star 🗘 🎓           | 🖷 📽 🐮 🜔              |
|------------------------------|----------------|-------------|----------------------------------------------------------------------------------------------------|--------------------------------------------|------------------------|----------------------|
| enovo Support 📋 Lenovo 📋 McA | ifee G Gmail   | 🖸 YouTube 💈 | 🕈 Χάρτες 🦧 Προσωπικό   ΓΠΑ 💮 Plethora 🛕 Εφαρμογή Πρωτοκ 🗅 Email ΝΕΚ 🧔                                            | RIZTOROIHTIKA C 秦 FEDRONIKO RANE 🔳 403 For | bidden                 |                      |
| Pen PROCESS FEORONIKO NA     | ΝΕΠΙΣΤΗΜΙΟ ΑΘΙ | HNON        |                                                                                                    | 🖺 Εκκρεμότητες 🏥 Υποθέσεις                 | 🗅 Αρχεία 🛛 Διαδικασίες | ◎ ♀ ※ m              |
| Φίλτρα                       |                | Εκκρε       | μότητες 🛓                                                                                                    |                                            |                        | - 1                  |
| Τίτλος υπόθεσης              | >              |             |                                                                                                    |                                            |                        |                      |
| Ημ/νία ανάθεσης              | >              | Ολες        | 18 Διαθέσιμες 0 Εκπρόθεσμες 3                                                                                    | Rive / Altrue                              | Ταξινό                 | ομηση κατά Ανάθεση * |
| Προθεσμία                    | >              | T           | TEET 2                                                                                                    | signa / secular                            |                        |                      |
| Πρωτόκολλο                   | >              |             | 302208 Διαχείριση εγγράφου 1.2<br>📅 32 / 2023 / Εκπαίδευση / 05/10/2023 / Οίκοθεν / ΓΟΥΝΑΡΗ ΓΕΩΡΓΙΑ              | αταχειρισή εγγραφου                        | 5 UKT, 2:34 MM         |                      |
| Διαδικασία                   | >              | пг          | Πρόσκληση για επιτηρητές στα Εξεταστικά Κέντρα για τη<br>διεξαιωμά των εξετάσεων απόστασο Πιστοποιητικό Επόσκοιο |                                            |                        |                      |
| Βήμα                         | >              |             | οιεςψγωτη των εξε τουσων αποκτήσης Πατοποιητικου Επαρτείας<br>Γνώσερά στελέχη ΑΕΙ)                               | Χρέωση                                     | 26 Sen, 12:45 MM       |                      |
| Αίτημα                       | >              |             | 2007οι Αμεωση (απωσοτας απο το πρωτοκολλο) 1.1<br>🔂 26 / 2023 / Εκπαίδευση / 26/09/2023 / Εισερχόμενο / ΥΠΑΙΘΑΥΜ |                                            |                        |                      |
| Αποστολή e-mail              | >              | пг          | <b>GGGG</b><br>285772 Διαχείριση εγγράφου 1.2                                                                    | Διαχείριση εγγράφου                        | 22 Σεπ, 1:10 MM        |                      |
|                              |                |             | ΑΙΤΩΦ                                                                                                    |                                            |                        | + Νέα υπόθεση        |
|                              |                |             |                                                                                                    |                                            |                        |                      |

# <u>γ) Πατάμε για να ανοίξει ο καταρράκτης και επιλέγουμε: Ρυθμίσεις χρήστη</u>

|              |                                       |                     | 🐥 ΓΕΩΠΟΝΙΚΟ ΠΑΝΕΠΙ                                                  | THMIO AGHNON                         |                     | - 0 ×                                        |
|--------------|---------------------------------------|---------------------|---------------------------------------------------------------------|--------------------------------------|---------------------|----------------------------------------------|
| $\leftarrow$ | C 🗇 https://dms-aua.open*             | 1.eu/userTasks/open |                                                                     |                                      |                     | A* ★ 🛛 🕼 🖓 🐒 🜔                               |
| ٥            | 🕒 Lenovo Support 🕒 Lenovo 🕒           | McAfee G Gmail      | 🚥 YouTube 🐹 Χάρτες 🥻 Προσωπικό   ΓΠΑ 🛞 Plethora 🍂 Εφορμογή Πρωτοκ 🎦 | Email ΝΣΚ 🚯 ΠΙΣΤΟΠΟΙΗΤΙΚΑ C 🞄 ΓΕΩΠΟΝ | IKO FIANE 🚺 403 For | rbidden                                      |
| *            | Open PROCESS FEOTIONIKO               | Ο ΠΑΝΕΠΙΣΤΗΜΙΟ Α    | OHNON                                                               | 🖺 Εκκρεμότητες                       | Π Υποθέσεις         |                                              |
| +            |                                       |                     |                                                                     |                                      |                     | Ρυθμίσεις χρήστη                             |
|              | Φίλτρα                                |                     | Εκκρεμότητες 🛃                                                      |                                      |                     | ΓΕΩΠΟΝΙΚΟ ΠΑΝΕΠΙΣΤΗΜΙΟ ΑΘΗΝΩΝ                |
|              | Τίτλος υπόθεσης                       | >                   |                                                                     |                                      |                     | Πρότυπα                                      |
|              | Ημ/νία ανάθεσης                       | >                   | Ολες ο Διαθέσιμες ο Εκπρόθεσμες ο                                   | Bóug                                 | / Aimun             | Οργανόγραμμα                                 |
|              | Προθεσμία                             | >                   | marail                                                              | uiba                                 | / Hulpa             | Αποσύνδεση από ΓΕΩΠΟΝΙΚΟ ΠΑΝΕΠΙΣΤΗΜΙΟ ΑΘΗΝΩΝ |
|              | Πρωτόκολλο                            | >                   |                                                                     |                                      |                     |                                              |
|              | Διαδικασία                            | >                   |                                                                     |                                      |                     |                                              |
|              | Βήμα                                  | >                   |                                                                     | Χωρίς εκκρεμότητες                   |                     |                                              |
|              | Αίτημα                                | >                   |                                                                     |                                      |                     |                                              |
|              | Αποστολή e-mail                       | >                   |                                                                     |                                      |                     |                                              |
|              |                                       |                     |                                                                     |                                      |                     | + Νέα υπόθεση                                |
|              | https://dms-aua.open1.eu/usersettings | τίθεση   Αξιολογή   | στε μας                                                             |                                      |                     | 6.7.6                                        |

# δ) Επιλέγουμε: Επεξεργασία προφίλ χρήστη

|              |     |               |               |               |           |         |          |      |                   |                         |                              |                         | 🐥 ΓΕΩΠΟΝ              | ΝΙΚΟ ΠΑΝΕΠ           | INTERNIO AO           | θHNΩN                |                      |               |                 |      |                |   |     |   | -     | 0 X |
|--------------|-----|---------------|---------------|---------------|-----------|---------|----------|------|-------------------|-------------------------|------------------------------|-------------------------|-----------------------|----------------------|-----------------------|----------------------|----------------------|---------------|-----------------|------|----------------|---|-----|---|-------|-----|
| $\leftarrow$ | C   | 🗇 http        | s://dms-aua.c | open1.eu/user | rsettings |         |          |      |                   |                         |                              |                         |                       |                      |                       |                      |                      |               |                 |      | A <sup>b</sup> | Ф | £°≡ | œ | <br>2 | 🜔   |
|              | D I | Lenovo Suppor | 👌 Lenovo      | McAfee        | G Gmail   | YouTube | 🛃 Χάρτες | .≞ n | ροσωπικό   Μ      | a 🕀                     | Plethora                     | ο 🍂 Εφ                  | ραρμογή Πρω           | иток ()              | ງ Email NEK           | ο πιετοι             | ПОІНТІКА С           | 403 Forbidden | 🐥 dms-aua.open1 | .eu/ |                |   |     |   |       |     |
| *            | <   | (             |               |               |           |         |          |      |                   |                         |                              |                         | Pu                    | υθμίσε               | εις χρήα              | στη                  |                      |               |                 |      |                |   |     |   |       | ×   |
| +            |     |               |               |               |           |         |          |      | ΠΡΩΤΕΙ<br>Επεξ    | ΚΔΙΚ<br>εργασ           | ΚΟΥ ΓΕ<br>σία προφ           | ΈΩΡΓΙ<br>φίλ χρή        | ΙΑ ΓΕΩ                | nonik                | ΚΟ ΠΑΝ                | ΙΕΠΙΣΤΗ              | HMIO AG              | θΗΝΩΝ         |                 |      |                |   |     |   |       | ĺ   |
|              |     |               |               |               |           |         |          |      | Θέση ε            | εργα                    | ισίας                        |                         |                       |                      |                       |                      |                      |               |                 |      |                |   |     |   |       |     |
|              |     |               |               |               |           |         |          |      | ΤΜΙ<br>Γρα<br>ΠΑΝ | ΗΜΑΤ<br>μματε<br>ΝΕΠΙΣ  | ΤΑΡΧΗΣ<br>εία τμήμ<br>ΣΤΗΜΙΟ | Σ<br>Ιματος Ί<br>Ο ΑΘΗΝ | Υδροβιολ<br>ΙΩΝ > ΓΕΩ | λογίας κα<br>ΩΠΟΝΙΚΟ | αι Υδατοκ<br>Ο ΠΑΝΕΠΙ | καλλιεργε<br>ΙΣΤΗΜΙΟ | ειών > ΓΕΩ<br>ΑΘΗΝΩΝ | ΩΠΟΝΙΚΟ       |                 |      |                |   |     |   |       |     |
|              |     |               |               |               |           |         |          |      | ΥΠΑ<br>Τμή<br>ΓΕΩ | ΑΛΛΗ.<br>μα Βι<br>ΩΠΟΝΙ | ίλοΣ<br>Οργάνω<br>ΙΚΟ ΠΑΝ    | ωσης &<br>ΝΕΠΙΣΤ        | Τεκμηρία<br>ΓΗΜΙΟ ΑΘ  | ωσης > Γ<br>ΘΗΝΩΝ    | ΓΕΩΠΟΝΙΡ              | ΚΟ ΠΑΝΕΙ             | ΠΙΣΤΗΜΙΟ             | AOHNON >      |                 |      |                |   |     |   |       |     |
|              |     |               |               |               |           |         |          |      | Πρωτά             | όκολ                    | λο                           |                         |                       |                      |                       |                      |                      |               |                 |      |                |   |     |   |       |     |
|              |     |               |               |               |           |         |          |      | Χρήστη            | nc                      |                              |                         |                       |                      |                       |                      |                      |               | )               |      |                |   |     |   |       |     |
|              |     |               |               |               |           |         |          |      | Κωδικά            | ός                      |                              |                         |                       |                      |                       |                      | _                    | Αποθήκευση    |                 |      |                |   |     |   |       |     |

# ε) Στην επόμενη σελίδα επιλέγουμε Σύνδεση:

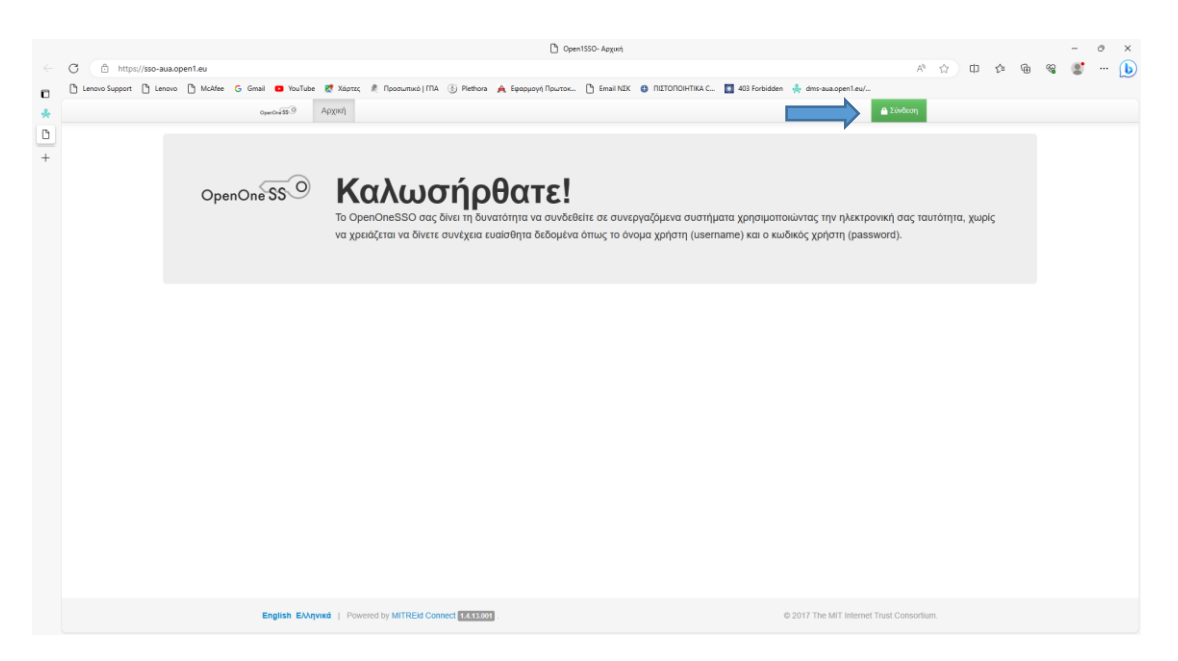

στ) Στην επόμενη σελίδα επιλέγουμε εισάγουμε πάλι τους κωδικούς που χρησιμοποιήσαμε για να συνδεθούμε αρχικά:

|              | C Open1550- Log In                                                                                                    |                |            |     |   | -     | . 0      | × |
|--------------|----------------------------------------------------------------------------------------------------|----------------|------------|-----|---|-------|----------|---|
| $\leftarrow$ | C 🗅 https://sso-aua.open1.eu/login                                                                                                    |                | ☆ <b>Φ</b> | ζ'n | œ | କ୍ଷ ( | <b>!</b> | b |
| ۵            | 🕐 Lenovo Support 🖒 Lenovo 🖒 McAfee 💪 Ginai 💶 YouTube 🐮 Xápric, 🤾 Ripodoumikó (TRA 🛞 Plethora 🊖 Eudopový Ripurtok 🖒 Email NEX 🌖 RIZTOROHTIKA C 🔲 403 Forbidden 🎍 dmi-auxopent.eu/                                                                                                    |                |            |     |   |       |          |   |
| *            | operiod \$6.9                                                                                                    |                |            |     |   |       |          |   |
| 0            |                                                                                                    |                |            |     |   |       |          |   |
| +            | I grap         I grap         I grap |                |            |     |   |       |          |   |
|              | English EXAnyuki   Powered by MITREIG Connect EXCENDED . © 2017 The MIT Internet Th                                                                                                    | ist Consortium |            |     |   |       |          |   |
|              |                                                                                                    |                |            |     |   |       |          |   |

# ζ) Στην επόμενη σελίδα επιλέγουμε: Προφίλ Χρήστη

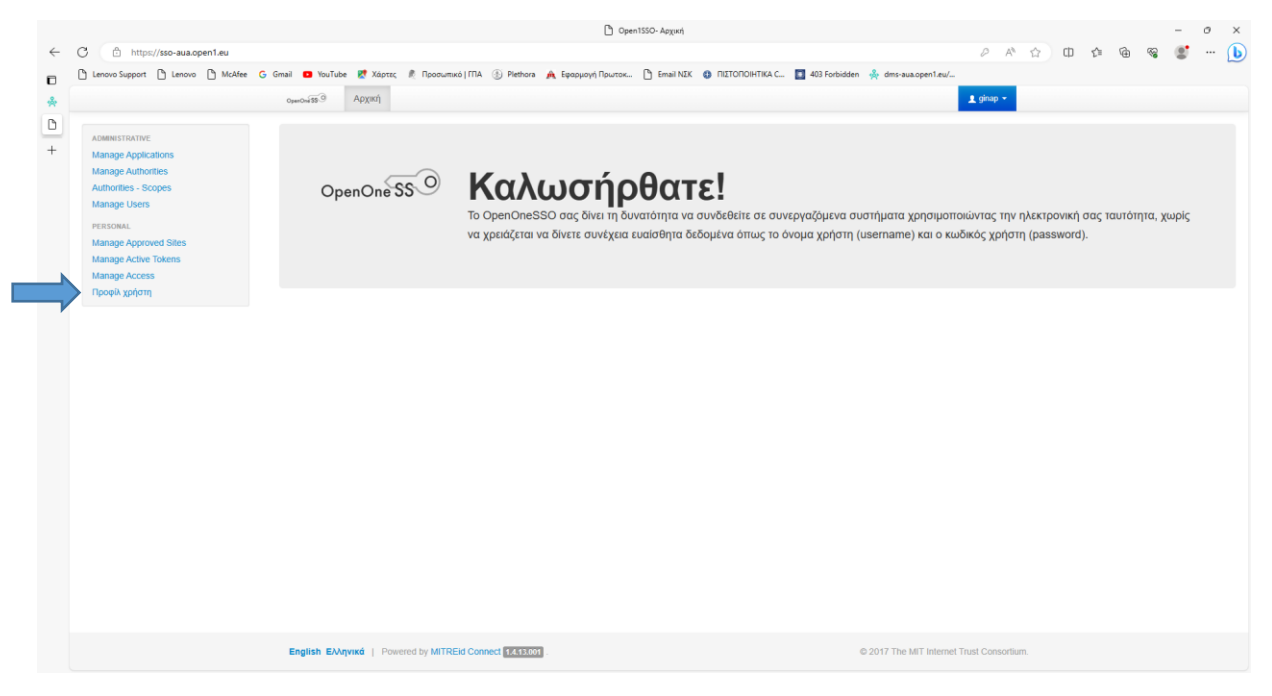

# Και στη συνέχεια αλλαγή κωδικού

|              |                                              |                                                                                                    |                                               |             |                                                                                                    |                                                                    |                                            |                  | D Open15           | 50 - Προφίλ χρήστι | η                                                        |                    |                        |                  |      |   |    |   |          | - 1 | э× |
|--------------|----------------------------------------------|----------------------------------------------------------------------------------------------------|-----------------------------------------------|-------------|----------------------------------------------------------------------------------------------------|--------------------------------------------------------------------|--------------------------------------------|------------------|--------------------|--------------------|----------------------------------------------------------|--------------------|------------------------|------------------|------|---|----|---|----------|-----|----|
| $\leftarrow$ | C                                            | 🗅 https                                                                                                    | //sso-aua.open1                               | 1.eu/manage | e/user/profile                                                                                                    |                                                                    |                                            |                  |                    |                    |                                                          |                    |                        | A                | 습    | Φ | ۲Ì | Ð | <b>%</b> | 2   | 🜔  |
| ٥            | 🖰 Ler                                        | navo Support                                                                                                    | 🖒 Lenovo 🌓                                    | ) McAfee (  | G Gmail 🖸 YouTube                                                                                                    | Ҟ Χάρτες                                                           | 🥂 Προσωπικό   ΓΠΑ                          | Plethora         | 🛕 Εφαρμογή Πρωτοκ. | 🕒 Email ΝΣΚ        | 3 ΠΙΣΤΟΠΟΙΗΤΙΚΑ C                                        | 403 Forbidden      | dms-aua.open1.eu/      |                  |      |   |    |   |          |     |    |
| *            |                                              |                                                                                                    |                                               |             | OperOne 55                                                                                                    | Αρχική                                                             |                                            |                  |                    |                    |                                                          |                    |                        | 1 ginap +        |      |   |    |   |          |     |    |
| <b>b</b> +   | AD<br>Ma<br>Au<br>Ma<br>Ma<br>Ma<br>Ma<br>Ma | MINISTIATIVE<br>minage Applic<br>Ministries - RC<br>BROWN<br>BROWNN<br>BROWNN<br>BROWN<br>BROWN<br>BRO | itions<br>tites<br>opes<br>ed Sites<br>Tokens |             | Архий / Про<br>То профіл осу бу<br>Филоурафіа (иби<br>Sub:<br>Очера хол'яти;<br>Очера хол'яти;<br>Очера:<br>Етай:<br>Малаураціона | μίλ χρήστη<br>αι τις ακάλοισε<br>πε κίλια στην τι<br>α δια αλλισμή | κς Ττληρουορίες.<br>αφατάτω εκόνα για<br>α | να οικρόσετε     | φωτογραφία σας):   |                    | 00102.HEGi<br>ginap<br>ГЕОРГІА<br>ПРОТЕКЦІ<br>ginap@зиа. | IAPLI<br>KOY<br>gr |                        |                  |      |   |    |   |          |     |    |
|              |                                              |                                                                                                    |                                               |             | English Ελλη                                                                                                    | <b>νικά</b>   Pow                                                  | ered by MITREId Cor                        | nnect (1.4.13.00 | ท).                |                    |                                                          |                    | © 2017 The MIT Interne | t Trust Consorti | ium. |   |    |   |          |     |    |

η) Εισάγουμε τον κωδικό: <u>password</u> στο πεδίο παλαιός κωδικός και κατόπιν στο πεδίο νέος κωδικός εισάγουμε τον κωδικό που επιθυμούμε ο οποίος θα πρέπει να αποτελείται από τουλάχιστον 8 χαρακτήρες οι οποίοι θα είναι λατινικοί χαρακτήρες και αριθμοί (τουλάχιστον 1).

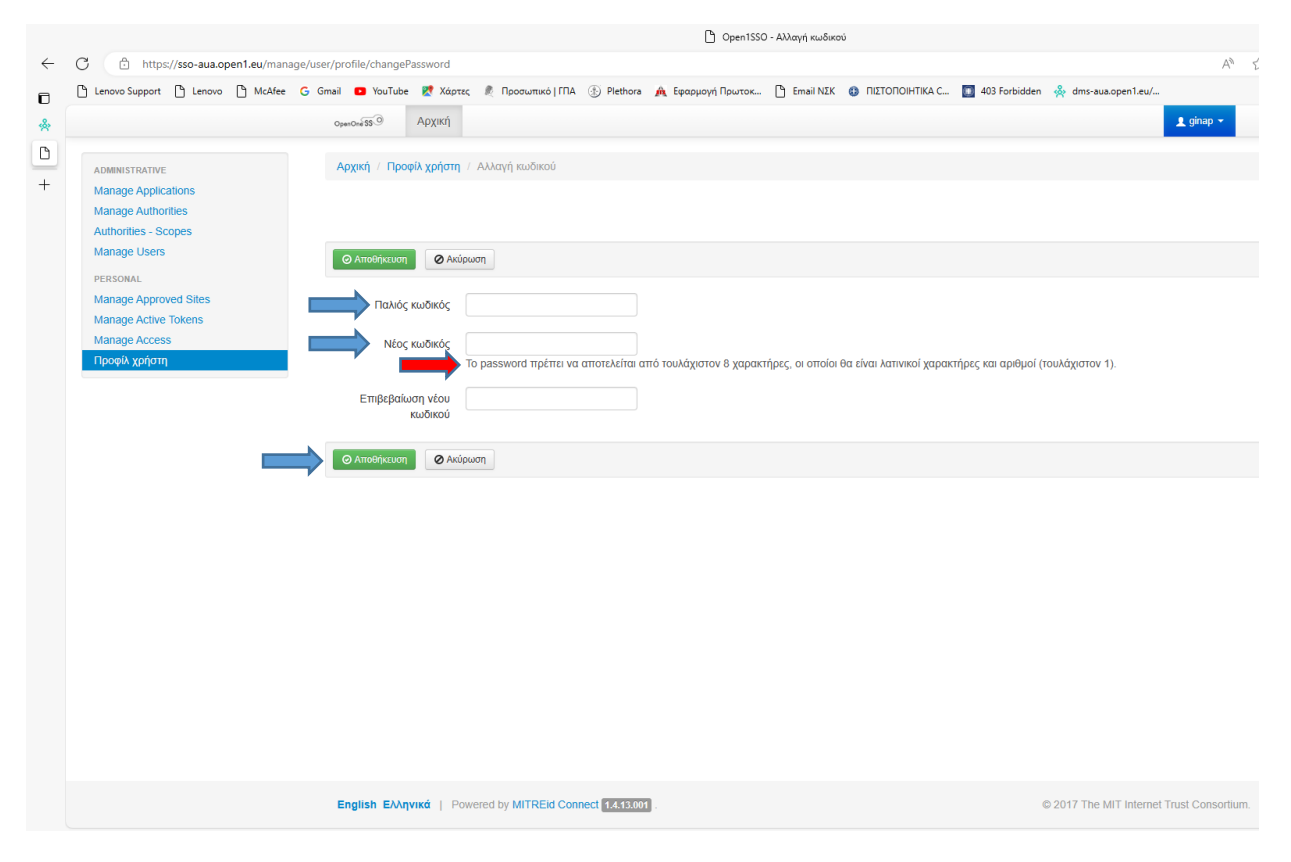

Όταν ολοκληρώσουμε τη διαδικασία πατάμε αποθήκευση.

# ΨΗΦΙΑΚΗ ΥΠΟΓΡΑΦΗ

Σε περίπτωση που ο χρήστης απαιτείται να υπογράψει ψηφιακά το έγγραφο ακολουθεί τις οδηγίες που παρέχονται από τον παρακάτω σύνδεσμο:

 https://docs.aua.gr/sites/default/files/attachedannouncements/%CE%9F%CE%9

 4%CE%97%CE%93%CE%9F%CE%A3%20%CE%A5%CE%A0%CE%9F%CE%9

 3%CE%A1%CE%91%CE%A6%CE%A9%CE%9D 

 %CE%A5%CE%A0%CE%9F%CE%93%CE%A1%CE%91%CE%A6%CE%9F%CE

 %A5%CE%A3%CE%91%200PEN%201%20PROCESS.pdf

# ΠΡΩΤΗ ΦΑΣΗ: ΞΕΚΙΝΩΝΤΑΣ ΝΕΑ ΥΠΟΘΕΣΗ

# 1. <u>ΝΕΑ ΥΠΟΘΕΣΗ</u>

| Lemon Support         Lemon C         Modelse         * Multice         * Multice         <                                                                                                    | οκήτας, 🦣 περιοκικό πανεί, 🖬 και τος<br>Εκκρεμότητες 🕕 Υποθέσεις | rtsiden<br>Διοδικασίτ | ∝ ⊕ Д ∦                |
|----------------------------------------------------------------------------------------------------|------------------------------------------------------------------|-----------------------|------------------------|
| Dypen[PROCESS         ΤΕΟΠΟΝΙΚΟ ΠΑΝΕΤΙΩΤΗΝΙΟ ΑΘΗΚΟΗ           Φίλτρα         Εκκρεμότητες         Δ           Τίτλος υπόθεσης         >         Διαθάσιμες ©         Εκπρόθεσμες 3           Ημ/νία ανάθεσης         >         Ολες 18         Διαθάσιμες ©         Εκπρόθεσμες 3           Προθεσμία         >         ΤΕΣΤ 2         ΤΕΣΤ 2         ΤΕ 32/ 2023 / Εκπαίδευση / 05/10/2023 / Οίκοθε/ ΓΟΥΝΑΡΗ ΓΕΔΡΓΙΑ         ΤΗ ΒΑΓΙΑ         Π         Πρόσκληση για επιτηρητές στα Εξεταστικά Κέντρα για τη διεξισμιγή των εξεταστικά Κάγτρα για τη διεξισμιγή των εξεταστικά Κάγτρα για τη διεξισμιγή των εξεταστικά Κάγτης η τα τη διεξισμιγή των έξεταστικά κάγτης η τα τη διεξισμιγή των έξεταστικά κάγτης η τα τη διεξισμιγή των έξεταστικά κάγτης η τα τη διεξισμιγή των έξεταστικά κάγτης η τα τη διεξισμιγή των έξεταστικά κάγτης η τα τη διεξισμιγή των έξεταστικά κάγτης η τα τη διεξισμιγή των έξεταστικά κάγτης η τα τη διεξισμιγή των έξεταστικά κάγτη διείτη διαφία φια τη διαγό κάγη ΑΕ         ΤΕ ΤΕ 2 <th>Ξ Εκκρεμότητες</th> <th>Δ Αρχεία 🗍 Διαδικασί</th> <th>er @ Ū 🔅</th>                                                                                                    | Ξ Εκκρεμότητες                                                   | Δ Αρχεία 🗍 Διαδικασί  | er @ Ū 🔅               |
| Φίλτρα         Εκκρεμότητες ἐ           Τιτλος υπόθεοης         >           Λμνία ανάθεοης         >           Νμνία ανάθεοης         >           Νροθεομία         >           Λαδικασία         >           Βίμμα         >           Λίτημα         >                                                                                                    |                                                                  |                       |                        |
| Τιτλος υπόθεσης         >           Ημ/νία ανάθεσης         >           Προθεσμία         >           Προθεσμία         >           Διαδύκασία         >           Βήμα         >           Αίτημα         >           Αίτημα         >                                                                                                    |                                                                  |                       |                        |
| Ημ/νία ανάθεσης         Ολες 18         Διαθέσιμες 0         Εκπρόθεσμες 3           Προθεσμία         >         Υπώθεση         Τ           Πρωτόκολλο         >         Ξ2/2023 / Εκπαίδεση / Δ0/10/2023 / Οίωσθεν / ΓΟΥΝΑΡΗ ΓΕΔΡΓΙΑ           Διαδικασία         >         Πρόσκληση για επιτηρητές στα Εξεταστικά Κέντρα για τη<br>διεξογωγή των έξεταστικά Κέντρα για τη<br>διεξογωγή των έξεταστικά Κέντρα για τη<br>διεξογωγή των έξεταστικά Κάντρα για τη<br>διεξογωγή των έξεταστικά Κάντρα για τη<br>διεξογώνη του διαφορία τη δια τη διαστικά Κάντρα για τη<br>διεξογώνη του διαφορία τη δια τη δια τη |                                                                  |                       |                        |
| Προθεομία         Ymadeon           Πρωτόκολλο         TEIT 2           Διαδικασία         TEIT 2           Βήμα         T           Αίτημα         Τ           Αίτημα         Τ                                                                                                    |                                                                  | Te                    | αξινόμηση κατά Ανάθεση |
| Πρωτόκολλο         >           Διαδικασία         >           Δήμα         >           Αίτημα         >           Αίτημα         >           Αίτημα         >                                                                                                    | Βήμα / Αίτημα                                                    | Ημ/νία ανάθεσης       | Προθεσμία              |
| Διαδικασία         >           Βήμα         >           Αίτημα         >           Αίτημα         >                                                                                                    | Διαχείριση εγγράφου                                              | 5 OKT, 2:34 MM        |                        |
| Βήμα         >         Οιεξαγμγη των έξετασεων απόκτησης Πιοτοποιητικού Επαρκείας           Βήμα         >         Γνώσεων για Πολιτογράφηση (ΠΕΓΠ) της 5ης Νοεμβρίου 2023<br>(αφορά στελέχη ΑΕΙ)         290784 χρέωση (αποιθικίας από το Πρωτάκολλο) 1.1           Αίτημα          Ξ26/2023 / Επαίδειοη / 26/09/2023 / Είοερφύμικον / ΥΓΑΙδΑΥΜ                                                                                                    |                                                                  |                       |                        |
| Δίτημα         Ξ         Ξ20/274. Χρέωσι (αποθείας από το Γβρωτίακλο). 1.1           Ξ         26/2023 / Extraisficson / 28/00/2023 / Eiospighuevo / ΥΠΑΒΑΥΜ                                                                                                    | Χρέωση                                                           | 26 Σεπ, 12:45 MM      |                        |
|                                                                                                    |                                                                  |                       |                        |
| Anorrold e-mail > GGGG<br>285772 Δικχείμιση εγγράφου 1.2                                                                                                    | Διαχείριση εγγράφου                                              | 22 Σεπ, 1:10 MM       |                        |
|                                                                                                    |                                                                  |                       | + Νέα υπό              |

#### 2. ΔΙΑΒΑΘΜΙΣΗ

**α)** ΚΑΘΟΡΙΖΩ ΤΗ ΔΙΑΒΑΘΜΙΣΗ, ΑΝ ΑΥΤΟ ΕΙΝΑΙ ΑΠΑΡΑΙΤΗΤΟ, ΠΛΗΚΤΡΟΛΟΓΩ ΤΙΤΛΟ ΥΠΟΘΕΣΗΣ ΚΑΙ ΣΤΗ ΣΥΝΕΧΕΙΑ ΣΤΟ ΠΕΔΙΟ ΔΙΑΔΙΚΑΣΙΑ ΕΠΙΛΕΓΩ ΔΙΑΧΕΙΡΙΣΗ ΕΓΓΡΑΦΟΥ

| Importantiana susceptification     Importantiana susceptification                                                                                                    |                             |                   |             | 💑 ΓΕΩΠΟΝΙΚΟ ΠΑΝ                                      | ΕΠΙΣΤΗΜΙΟ ΑΘΗΝΩΝ                      |                            |   |                 |     |      | - | 0 |
|----------------------------------------------------------------------------------------------------|-----------------------------|-------------------|-------------|------------------------------------------------------|---------------------------------------|----------------------------|---|-----------------|-----|------|---|---|
| Unework light in the work light in the light in the light i             | C https://dms-aua.open1.    | eu/userTasks/open |             |                                                      |                                       |                            |   | A* \star 0      | £'≡ | ¢۵ 🖓 |   | ( |
| Cyper process       In vario       Avaio       Avaio       In vario       In vario                                                                                                    | Lenovo Support C Lenovo C ! | McAfee G Gmail    | 🖸 YouTube 🙎 | Χάρτες  Προσωπικό   ΓΠΑ 💮 Plethora 🍂 Εφαρμογή Πρωτοκ | 🖰 Email ΝΣΚ 🤀 ΠΙΣΤΟΠΟΙΗΤΙΚΑ C 🐥 ΓΕΩΠΟ | INIKO FIANE 🚺 403 Forbidde | n |                 |     |      |   |   |
| bittpo Except     bittpo     Tritoc undécory     foresautration     foresautration           foresautration                                                                                                    |                             |                   |             |                                                      |                                       |                            |   |                 |     |      |   |   |
| Titke undécorp   Purve avaitage   Purve avaitage   Purve                                                                                                    |                             |                   |             | Νέα υπόθεση                                          |                                       | ×                          |   |                 |     |      |   |   |
| Hylvia availasang     Hylvia availasang     Hylvia availasang     Tiportiseakko     Tiportiseakko <t< td=""><td></td><td></td><td></td><td>Προτεραιότητα<br/>Κοινό</td><td>Διαβάθμιση<br/>Χωρίς διαβάθμιση</td><td>*</td><td></td><td></td><td></td><td></td><td></td><td></td></t<>                                                                                                    |                             |                   |             | Προτεραιότητα<br>Κοινό                               | Διαβάθμιση<br>Χωρίς διαβάθμιση        | *                          |   |                 |     |      |   |   |
| Pipolecujia >   Pipurdecujia >   Pipurdecujia >   Asadowania >   Asadowania >   Atrijia >   Atrijia >   Atrijia >   Asootech/j e-mail >   Evento Evento   Evento Evento   Evento Evento   Evento Evento                                                                                                    |                             |                   |             |                                                      |                                       | )                          |   |                 |     |      |   |   |
| Ppurtduokho   Andorscolic   Andorscolic   Attrpa   Attrpa   Anoorokhy e-mail   Curdencelicig and to Flyurtdeokkho)   Exclusion   Exclusion   Exclusion                                                                                                    |                             |                   |             | Τίτλος υπόθεσης<br>ΔΟΜΙΜΑΣΤΙΚΗ ΚΑΤΑΧΩΡΙΣΗ            |                                       |                            | 1 | p/via avaseorie |     |      |   |   |
| Akadiwadia       >         Brijua       >         Atrujua       >         Anortakija e-mali       >         Image: Strate in the strate in the strate in                                                                                                    |                             |                   |             | Διαδικασία                                           |                                       | 22 / 512                   |   |                 |     |      |   |   |
| Bhpo     >     Kownoingn     20 Ltc. 12.43 MM       Atmps     >                                                                                                    |                             |                   |             |                                                      |                                       |                            |   |                 |     |      |   |   |
| Atrupa   AmoortoA/jie-mail     AmoortoA/jie-mail     Image: Comparison of the purdexable)     Image: Comparison of the purdexable)     Image:                                                                                                    |                             |                   |             | Κοινοποίηση                                          |                                       |                            |   |                 |     |      |   |   |
| AmorroWy e-mail ><br>The interview manufacture of the interview manufacture of the interview manufacture of the interview manufacture of the interview manufacture of the interview manufacture of the interview of the interview of |                             |                   |             | ۵                                                    |                                       |                            |   |                 |     |      |   |   |
| Exclingon + Nica undére                                                                                                    |                             |                   |             | Χρέωση (απευθείας από το Πρωτόκολλο)                 |                                       |                            |   |                 |     |      |   |   |
|                                                                                                    |                             |                   |             |                                                      |                                       | Εκκίνηση                   |   |                 |     |      |   |   |
|                                                                                                    |                             |                   |             |                                                      |                                       |                            |   |                 |     |      |   |   |

# **β)** ΚΑΤΟΠΙΝ ΕΠΙΛΕΓΩ ΕΚΚΙΝΗΣΗ

| Cinal | <br>and of changes 1994 (2) server M rd | abhali i hannan 🗋 nini wax 🐧 i istor |      | nio B Aoveia |  |
|-------|-----------------------------------------|--------------------------------------|------|--------------|--|
|       |                                         |                                      |      |              |  |
|       | Νέα υπόθεση                             |                                      |      | ×            |  |
|       | Προτεραιότητα                           | Διαβάθμιση                           |      |              |  |
|       | Κοινό                                   | * Χωρίς διαβάθ                       | μιση | -            |  |
|       |                                         |                                      |      |              |  |
|       | Τίτλος υπόθεσης                         |                                      |      |              |  |
|       | ΔΟΜΙΜΑΣΤΙΚΗ ΚΑΤΑΧΩΡΙΣΗ                  |                                      |      |              |  |
|       | Διαδικασία                              |                                      |      | 22/512       |  |
|       | Διαχείριση εγγράφου                     |                                      |      | ×            |  |
|       |                                         |                                      |      |              |  |
|       | Σχόλιο προαιρετικά                      |                                      |      | 26           |  |
|       |                                         |                                      |      |              |  |
|       |                                         |                                      |      | -            |  |
|       | Εκ μέρους προαιρετικά                   |                                      | _    | 23           |  |
|       |                                         |                                      |      |              |  |

## 3. <u>ΕΠΙΣΥΝΑΨΗ ΑΡΧΕΙΟΥ</u>

α) ΣΤΟ ΕΠΟΜΕΝΟ ΒΗΜΑ ΕΠΙΣΥΝΑΠΤΩ ΤΟ ΑΡΧΕΙΟ ΜΟΥ (ΣΥΜΒΟΛΟ ΣΥΝΔΕΤΗΡΑ)

<u>ΣΗΜΕΙΩΣΗ:</u> ΠΡΟΤΕΙΝΟΥΜΕ ΓΙΑ ΤΗ ΔΙΕΥΚΟΛΥΝΣΗ ΣΑΣ ΚΑΙ ΤΟΥΛΑΧΙΣΤΟΝ ΜΕΧΡΙ ΤΗΝ ΕΞΟΙΚΕΙΩΣΗ ΜΕ ΤΗΝ ΕΦΑΡΜΟΓΗ, ΤΟ ΕΠΙΣΥΝΑΠΤΟΜΕΝΟ ΕΓΓΡΑΦΟ ΝΑ ΕΙΝΑΙ ΣΤΗΝ ΤΕΛΙΚΗ ΤΟΥ ΜΟΡΦΗ.

|                                    |                                                                                            | ΩN                      |                                           |                   | - o × |
|------------------------------------|--------------------------------------------------------------------------------------------|-------------------------|-------------------------------------------|-------------------|-------|
| ← C                                | search/instance-view/304096?taskListOrigin=true                                            |                         |                                           | A 12 00 12 10     | s 🐮 🜔 |
| Lenovo Support 🕒 Lenovo 🕒 McAl     | fee 🔓 Gmail 🧧 YouTube 🕈 Χάρτες 🦧 Προσωπικό   ΠΑ 🛞 Plethora 🍂 Εφαρμογή Πρωτοκ 🗅 Email ΝΣΚ 🧯 | ΠΙΣΤΟΠΟΙΗΤΙΚΑ C 🐥 ΓΕΩΠΟ | NIKO FIANE 🚺 403 Forbidden                |                   |       |
|                                    | ΙΕΠΙΣΤΗΜΙΟ ΑΘΗΝΩΝ                                                                          | 🗄 Εκκρεμότητες          | 🗇 Υποθέσεις 🎦 Αρχεία                      | 🕅 Διαδικασίες 💮   | Ç 🔅 💷 |
| + <                                | ΠΓ ΠΡΩΤΕΚΑΙΚΟΥ ΓΕΩΡΓΙΑ                                                                     |                         | Επισύναψη από:                            | \$ ₪              |       |
|                                    |                                                                                            |                         | 🔲 τον υπολογιστή μα                       |                   | i     |
|                                    | ΔΟΜΙΜΑΣΤΙΚΗ ΚΑΤΑΧΩΡΙΣΗ 🛛 🗹                                                                 |                         | Φ Δι@ύγεια                                |                   |       |
|                                    |                                                                                            |                         | Δ Αρχεία                                  |                   |       |
|                                    | 🤃 Πληροφορίες 🍥 Τρέχον βήμα 🗋 Αρχεία 🖏 Ιστορικό                                            |                         |                                           | _                 |       |
|                                    |                                                                                            |                         |                                           |                   |       |
|                                    | Τρέχον βήμα                                                                                |                         | Πληροφορίες                               |                   |       |
|                                    | Διαχείριση εγγράφου                                                                        |                         | Κωδικός υπόθεσης                          |                   |       |
|                                    |                                                                                            |                         | 304096                                    |                   |       |
|                                    |                                                                                            |                         | <b>Διαβάθμιση</b><br>Χωρίς διαβάθμιση     | C                 |       |
|                                    |                                                                                            |                         | Διαδικασία                                |                   |       |
|                                    |                                                                                            |                         | Διαχείριση εγγράφου 1.2                   |                   |       |
|                                    |                                                                                            |                         | <b>Τρέχον βήμα</b><br>Διαχείριση εγγράφου |                   |       |
|                                    |                                                                                            |                         | Προθεσμία υπόθεσης                        |                   |       |
|                                    |                                                                                            |                         | Χωρίς Προθεσμία 🕚                         |                   |       |
|                                    |                                                                                            |                         | Ετικέτες                                  |                   |       |
| Κοινοποίησ                         | π Πρωτοκόλληση & ολοκλήρωση )                                                              | Προς έγκρισ             | n ) (                                     | Ολοκλήρωση υπόθεο | νης   |
| Ελληνικά English   💿 Υψηλή αντίθεσ | η   Αξιολογήστε μας                                                                        |                         |                                           |                   | 6.7.6 |

#### β) ΧΑΡΑΚΤΗΡΙΣΜΟΣ ΕΓΓΡΑΦΟΥ

#### ΕΠΙΛΕΓΩ ΤΟ ΕΓΓΡΑΦΟ ΩΣ ΚΥΡΙΩΣ ΕΓΓΡΑΦΟ ΚΑΙ ΚΑΤΟΠΙΝ ΤΟ ΟΡΙΖΩ ΩΣ ΣΧΕΔΙΟ (ΑΝΥΠΟΓΡΑΦΟ). ΕΠΙΛΕΓΩ ΥΠΟΓΡΑΦΕΣ ΚΑΙ ΠΡΟΣΥΠΟΓΡΑΦΕΣ:

| -                                                        |                                                             | 🖗 ΓΕΣΠΟΝΙΚΟ ΠΑΝΕΠΙΣΤΗΜΙΟ ΑΘΗΝΙ2Ν                                                                           |             |               |   | 0 |
|----------------------------------------------------------|-------------------------------------------------------------|----------------------------------------------------------------------------------------------------|-------------|---------------|---|---|
| Inttps://dms-aua.open1.eu/ Lenovo Support C Lenovo C Mc/ | userTasks/open/task/304148<br>.fee G Gmail 🧧 YouTube 🛃 Xápt | ς 🦸 Προσωτικό   ΓΠΑ 🛞 Plethore 🏔 Εφοργογή Πρωτοκ 🕒 Επικί ΝΖΚ 🔕 ΠΙΣΤΟΠΟΙΗΤΙΚΑ C 🦂 ΓΕΩΠΟΝΙΚΟ ΠΑΝΕ 🚺 40       | 3 Forbidden | A* 12 CD 12 V | 1 |   |
|                                                          |                                                             |                                                                                                    |             |               |   |   |
|                                                          |                                                             | Επισύναψη αρχείου Χ                                                                                        |             |               |   |   |
|                                                          |                                                             | Ονομα                                                                                                    |             |               |   |   |
|                                                          |                                                             | ΔΟΚΙΜΑΣΤΙΚΟ ΕΓΓΡΑΦΟ-2023                                                                                   |             |               |   |   |
|                                                          |                                                             | ω Κυρίως έγγραφο                                                                                           |             |               |   |   |
|                                                          |                                                             | Ο εο Συνημμένο/συνοδευτικό                                                                                 |             |               |   |   |
|                                                          |                                                             | 2 Σχέδιο (Ανυπόγραφο)                                                                                      |             |               |   |   |
|                                                          |                                                             | <ul> <li>Υπογεγραμμένο (περιέχει ήδη υπογραφή)</li> <li>Α Περιέχει ευαίσθητα προσωπικά δεδομένα</li> </ul> |             |               |   |   |
|                                                          |                                                             |                                                                                                    |             |               |   |   |
|                                                          |                                                             | + τικογραφες & προσυπογραφες                                                                               |             |               |   |   |
|                                                          |                                                             | + Πληροφορίες πρωτοκόλλου                                                                                  |             |               |   |   |
|                                                          |                                                             | Axiouan Ettooivaun                                                                                         |             |               |   |   |
|                                                          |                                                             |                                                                                                    |             |               |   |   |

**γ)** i) <u>ΥΠΟΓΡΑΦΕΣ:</u> Ο ΥΠΟΓΡΑΦΩΝ ΤΟ ΕΓΓΡΑΦΟ ii) ΠΡΟΣΥΠΟΓΡΑΦΕΣ: ΣΥΝΤΑΞΑΣ $\rightarrow$ ΠΡΟΪΣΤΑΜΕΝΟΣ ΤΜΗΜΑΤΟΣ $\rightarrow$  ΠΡΟΪΣΤΑΜΕΝΟΣ ΔΙΕΥΘΥΝΣΗΣ.

ΓΙΑ ΟΣΑ ΤΜΗΜΑΤΑ ΔΕΝ ΕΧΟΥΝ ΠΡΟΪΣΤΑΜΕΝΟ Ή ΔΙΕΥΘΥΝΤΗ ΚΑΙ Ο ΥΠΟΓΡΑΦΩΝ ΕΙΝΑΙ Ο ΠΡΥΤΑΝΗΣ, Ο ΠΡΟΣΥΠΟΓΡΑΦΩΝ, ΟΠΟΥ ΑΠΑΙΤΕΙΤΑΙ, ΕΙΝΑΙ Ο ΑΡΜΟΔΙΟΣ ΑΝΤΙΠΡΥΤΑΝΗΣ.

ΟΡΙΖΩ ΤΙΣ ΠΡΟΣΥΠΟΓΡΑΦΕΣ ΚΑΙ ΤΙΣ ΥΠΟΓΡΑΦΕΣ ΠΛΗΚΤΡΟΛΟΓΩΝΤΑΣ ΤΟ ΕΠΙΘΕΤΟ ΤΟΥ ΥΠΟΓΡΑΦΟΝΤΟΣ ΣΤΟ ΚΕΝΟ ΚΑΙ ΠΑΤΑΩ ΕΠΙΣΥΝΑΨΗ.

| $\leftarrow$ | C https://dms-aua.open1.eu/userTasks/open/task/304148           |                                                                                                    | A* ☆                                                              |
|--------------|-----------------------------------------------------------------|----------------------------------------------------------------------------------------------------|-------------------------------------------------------------------|
|              | 🕒 Lenovo Support 🕒 Lenovo 🕒 McAfee 🕒 G Gmail 💶 YouTube 😿 Χάρτες | 🤾 Προσωπικό   ΓΠΑ 🛞 Plethora 🏔 Εφαρμογή Πρωτοκ 🕒 Εmail ΝΕΚ 🚯 ΠΙΣΤΟΠΟΙΗΤΙΚΑ C 🐥 ΓΕΩΠΟΝΙΚΟ ΠΑΝΕ                                                                                                    | 403 Forbidden                                                     |
| *            |                                                                 | Επισύναψη αρχείου                                                                                                    | × 🗅 Apysia 📖                                                      |
| +            |                                                                 |                                                                                                    |                                                                   |
|              |                                                                 | ΔΟΚΙΜΑΣΤΙΚΟ ΕΓΓΡΑΦΟ-2023                                                                                                    | ίες<br>ιάθεσης                                                    |
|              |                                                                 | Υπογραφές         Προσυπογραφές         ···           XE         ΧΑΤΖΗΜΠΑΡΜΠΑ ΕΛΙΣΑΒΕΤ         ΣΠ         ΣΟΥΝΤΑ ΠΑΝΑΓΙΩΤΑ > ΤΜΗΜ         ×           +         Πληροφορίες πρωτοκάλλου         ···         ···         ···         ··· | αθμιση 🗭<br>εγγράφου 1.2<br>α<br>εγγράφου<br>υποθεσης<br>Ιεομία 🕜 |
|              |                                                                 | Ακύρωση Επισύν                                                                                                    | ναψη                                                              |

#### 4. ΠΑΡΑΔΕΙΓΜΑΤΑ

Πχ. Στην περίπτωση που ο υπογράφων είναι ο Πρύτανης, Αντιπρύτανης ή Προϊστάμενος Διεύθυνσης, τότε ο συντάξας του εγγράφου επιλέγει ως προσυπογράφοντες, τον Προϊστάμενο του Τμήματος του ή της Διεύθυνσης στην οποία ανήκει για να το εγκρίνει (Προϊστάμενος Διοικητικού Τμήματος, Προϊστάμενος Διεύθυνσης, Κοσμήτορας Σχολής, Πρόεδρος Ακαδημαϊκού Τμήματος, Διευθυντής Τομέα ή Εργαστηρίου).

#### <u>1º Παράδειγμα: Τμήμα που ανήκει σε Διεύθυνση με υπογράφοντα τον κ. Πρύτανη</u>

- Σύνταξη εγγράφου από υπάλληλο π.χ. Τμήμα Β Οργάνωσης και Τεκμηρίωσης  $\rightarrow$  Γ.
   Πρωτεκδίκου
- Επιλογή για προσυπογραφή από τον Προϊστάμενο του Τμήματος  $\rightarrow$  Π. Σούντα
- Επιλογή για προσυπογραφή από τον Προϊστάμενο Διεύθυνσης ή Γενικής Διεύθυνσης
   Διοικητικών Υπηρεσιών→ Ε. Χατζημπάρμπα
- 💑 ΓΕΩΠΟΝΙΚΟ ΠΑΝΕΠΙΣΤΗΜΙΟ ΑΘΗΝΩ ☆ û ¢ @ **8**8 🕐 Lenovo Support 🖒 Lenovo 🖒 McAfee G Gmail 💿 YouTube 👷 Χάρτις 🧍 Προσιμπικό (ΠΠ 🛞 Plethors 🍂 Εφορμογή Πρωτοκ. 🖒 Email NEK 😝 ΠΙΣΤΟΠΟΙΗΤΙΚΑ C. 🍌 ΓΕΩΠΟΝΙΚΟ ΠΑΝΕ.. 💟 403 For ۵ \* Επισύναψη αρχείου X + Όνομα ΔΟΚΙΜΑΣΤΙΚΟ ΕΓΓΡΑΦΟ ΠΡΥΤΑΝΗΣ 🔘 🗅 Κυρίως έγγραφο Ο 🕞 Συνημμένο/συνοδευτικό 🔽 🖉 Σχέδιο (Ανυπόγραφο) Υπονενραμμένο (περιέχει ήδη υπογραφή) 🔲 🐣 Περιέχει ευαίσθητα προσωπικά δεδομένα Υπονραφές … Προσυπογραφές ··· 1 ΣΠ ΣΟΥΝΤΑ ΠΑΝΑΓΙΩΤΑ > ΤΜΗΜ... Χ 2 ΧΕ ΧΑΤΖΗΜΠΑΡΜΠΑ ΕΛΙΣΑΒΕΤ >... Χ ΠΡΥΤΑΝΗΣ Ακύρωση Επισύνου
- Υπογράφων → Πρύτανης

## <u>2º Παράδειγμα: Υπάλληλος Γραμματείας Ακαδημαϊκού Τμήματος με υπογράφοντα</u> τον Κοσμήτορα Σχολής ή Πρόεδρο Τμήματος

- Σύνταξη εγγράφου από υπάλληλο π.χ. Τμήμα Επιστήμης Ζωικής Παραγωγής → Μ.
   Γαούτση
- Επιλογή για προσυπογραφή από τον Προϊστάμενο του Τμήματος <br/>  $\to \Sigma.$ Καρατσομπάνη

|                   |                |            |          |                   |          | P TEL2HONIKO       | TIANELIIZ THMIO AG | HNUN            |                  |     |           |       |     |
|-------------------|----------------|------------|----------|-------------------|----------|--------------------|--------------------|-----------------|------------------|-----|-----------|-------|-----|
| s-aua.open1.eu/us | erTasks/open/t | ask/309508 |          |                   |          |                    |                    |                 |                  |     |           | A 🗘 🗘 | 1 D |
| Lenovo 🗋 McAfee   | e Ġ Gmail      | YouTube    | 🛃 Χάρτες | 🧶 Προσωπικό   ΓΠΑ | Plethora | 🍂 Εφαρμογή Πρωτοκ  | 🗅 Email NΣK        | ΠΙΣΤΟΠΟΙΗΤΙΚΑ C | 🐥 ΓΕΩΠΟΝΙΚΟ ΠΑΝΕ | 403 | Forbidden |       |     |
|                   |                |            |          |                   |          |                    |                    |                 |                  |     |           |       |     |
|                   |                |            |          |                   |          |                    |                    |                 |                  |     |           |       |     |
|                   |                |            |          |                   |          |                    |                    |                 |                  |     |           |       |     |
|                   |                |            |          |                   |          |                    |                    |                 |                  |     |           |       |     |
|                   |                |            |          |                   |          |                    |                    |                 |                  |     |           |       |     |
|                   |                |            |          |                   |          |                    |                    |                 |                  |     |           |       |     |
|                   |                |            |          |                   | Γραμμ    | ιατεία τμήματος Ετ | τιστήμης Ζωι       | κής Παραγωγής   | ×                |     |           |       |     |
|                   |                |            |          |                   | ТМНИ     | ΜΑΤΑΡΧΗΣ           |                    |                 | ×                |     |           |       |     |
|                   |                |            |          | Tepelo            | $\sim$   |                    |                    |                 | $\overline{}$    |     |           |       |     |
|                   |                |            |          | -                 |          |                    |                    |                 |                  |     |           |       |     |
|                   |                |            |          |                   | Ακύρω    | ση                 |                    | Про             | σθήκη            |     |           |       |     |
|                   |                |            |          |                   |          |                    | $\sim$             | _               |                  |     |           |       |     |

- Επιλογή ως υπογράφων του Τμήματος
- Κατ' αναλογία ισχύει σε περίπτωση υπογραφής του εγγράφου από Κοσμήτορα Σχολής, Διευθυντή Τομέα ή Εργαστηρίου.

|                                                                                                    | 🐥 ΓΕΩΠΟΝΙΚΟ ΠΑΝΕΠΙΕΤΗΜΙΟ ΑΘΗΝΩΝ                                                                 |         |           |                      |     | - | οx     |
|----------------------------------------------------------------------------------------------------|-------------------------------------------------------------------------------------------------|---------|-----------|----------------------|-----|---|--------|
| C      https://dms-aua.open1.eu/userTasks/open/task/309508     D Lenovo Support P1 Lenovo P1 McAfee G Gmail      VouTube      Xáora | 🕴 Docoumixé I ITA 🛞 Piethora 🌲 Essourové Nouroe. р Email NEK 🏟 RISTORONHTIKA C. 👶 FEORONIKO RAN | 403 Fc  | orbidden  | A <sup>A</sup> 合 印 合 | @ % | 0 | ··· (L |
|                                                                                                    | Επισύναψη αρχείου                                                                               | ×       | C) Apysia |                      |     |   |        |
| ΤΓ ΠΡΩΤΕΚΔΙΚΟΥ ΓΕΩΡΓΙΑ                                                                                                    | Όνομα                                                                                           | i       |           |                      |     |   |        |
|                                                                                                    | ΔΟΚΙΜΑΣΤΙΚΟ ΕΓΓΡΑΦΟ ΠΡΥΤΑΝΗΣ                                                                    |         |           |                      |     |   |        |
|                                                                                                    | 🖲 🗅 Κυρίως έγγραφο                                                                              |         |           |                      |     |   |        |
|                                                                                                    | Ο ο Συνημμένο/συνοδευτικό                                                                       | -1      |           |                      |     |   |        |
|                                                                                                    | 🗹 🖉 Σχέδιο (Ανυπόγραφο)                                                                         | - 1     |           |                      |     |   |        |
|                                                                                                    | 🔲 🌤 Υπογεγραμμένο (περιέχει ήδη υπογραφή)                                                       |         |           |                      |     |   |        |
|                                                                                                    | 🗌 🐣 Περιέχει ευαίοθητα προσωπικά δεδομένα                                                       |         |           |                      |     |   |        |
|                                                                                                    | Υπογραφές ···· Προσυπογραφές ····                                                               |         |           |                      |     |   |        |
|                                                                                                    | 1 ΚΣ ΠΡΟΪΣΤΑΜΕΝΟ                                                                                | ΟΣ ΓΡΑ  | MMATE     | ίας                  |     |   |        |
|                                                                                                    | ΠΡΟΕΔΡΟΣ ΤΜ                                                                                     | НМАТ    | ΌΣ Ή      |                      |     |   |        |
|                                                                                                    | ΚΟΣΜΗΤΟΡΑΣ                                                                                      | ΣΧΟΛ    | HΣ        |                      |     |   |        |
|                                                                                                    |                                                                                                 |         |           |                      |     |   |        |
|                                                                                                    | Ακόρωση                                                                                         | ισύναψη |           |                      |     |   |        |

## 5. ΥΠΟΓΡΑΦΗ ΩΣ ΣΥΝΤΑΞΑΣ

## Η ΕΦΑΡΜΟΓΗ ΔΙΝΕΙ ΤΗ ΔΥΝΑΤΟΤΗΤΑ ΥΠΟΓΡΑΦΗΣ ΤΟΥ ΕΓΓΡΑΦΟΥ ΚΑΙ ΑΠΟ ΤΟΝ ΣΥΝΤΑΚΤΗ ΤΟΥ **ΠΑΤΩΝΤΑΣ ΥΠΟΓΡΑΦΗ**

| ÷ | C 🗅 https://dms-aua.open1.eu/us     | erlasku/open/task/304145                                                                                       |                         |                                                | A 0 0 6 6      | - • ×<br>• • • • • • |
|---|-------------------------------------|----------------------------------------------------------------------------------------------------|-------------------------|------------------------------------------------|----------------|----------------------|
| ٦ | 🕒 Lenovo Support 🕒 Lenovo 🕒 McAfer  | e 🔓 Grmail 💶 ΥρωΤωbe 🐮 Χάρτες 🦧 Προσωπικό   ΓΠΑ 🛞 Plethors 🋕 Εφαρμογή Πρωτοκ 🎦 Επαίl ΝΕΚ 🔕 ΠΙΣ                 | τοποιητικά ς 🐇 Γεωπονικ | KO NANE 🚺 403 Forbidden                        |                |                      |
| * |                                     | TIETHMO AGHNDN                                                                                                 | 🗄 Εκκρεμότητες          | 🗇 Υποθέσεις 🌓 Αρχεία                           | 🕅 Διαδικασίες  | 0 û % 💷              |
| + | <                                   | ΠΓ ΠΡΩΤΕΚΔΙΚΟΥ ΓΕΩΡΓΙΑ                                                                                         |                         | 0 0 6                                          | ~ Ē            |                      |
|   |                                     | 😯 Πληροφορίες 💿 Τρέχον βήμα 🎦 Αρχεία 🏷 Ιστορικό                                                                |                         |                                                |                |                      |
|   |                                     | Τρέχον βήμα                                                                                                    |                         | Πληροφορίες                                    |                |                      |
|   |                                     | Διαχείριση εγγράφου                                                                                            |                         | Κωδικός υπόθεσης<br>304096                     |                |                      |
|   |                                     | Αρχεία (1)                                                                                                    |                         | <b>Διαβάθμιση</b><br>Χωρίς διαβάθμιση          | C              |                      |
|   |                                     | ΔΟΚΙΜΑΣΤΙΚΟ ΕΓΓΡΑΦΟ-2023         ···           ΠΡΟΤΕΚΔΙΚΟΥ ΓΕΟΡΓΙΑ, 6 ΟΚΤ, 9:33 ΠΜ (93.3 KB)         ···       |                         | <b>Διαδικασία</b><br>Διαχείριση εγγράφου 1.2   |                |                      |
|   |                                     | ∠ Σιζοτίο (Αντιπογραφό) Δ καρίως έγγραφο  Ο από 1 προσυπογραφές  Ο από 1 υπογραφές  Αντίνο σε συτά την υπόθεσε |                         | <b>Τρέχον βήμα</b><br>Διαχείριση εγγράφου      |                | 1                    |
|   |                                     | <ul> <li>γ νησογραφή ↓ Λήψη</li> </ul>                                                                         |                         | <b>Προθεσμία υπόθεσης</b><br>Χωρίς Προθεσμία 🕚 |                |                      |
|   |                                     |                                                                                                    |                         | Ετικέτες                                       |                |                      |
|   |                                     |                                                                                                    |                         | Ιστορικό                                       |                |                      |
|   | Κοινοποίηση                         | Πρωτοκόλληση & ολοκλήρωση                                                                                      | Προς έγκριση            |                                                | Ολοκλήρωση υπο | όθεσης               |
|   | Ελληνικά English   💽 Υψηλή αντίθεση | Αξιολογήστε μας                                                                                                |                         |                                                |                | 6.7.6                |

## 6. <u>ΤΟΠΟΘΕΤΗΣΗ ΥΠΟΓΡΑΦΗΣ</u>

ΕΜΦΑΝΙΖΕΤΑΙ ΤΟ ΕΓΓΡΑΦΟ ΚΑΙ ΠΑΤΩΝΤΑΣ ΕΠΑΝΩ ΣΤΟ ΠΛΑΙΣΙΟ ΤΟ ΤΟΠΟΘΕΤΩ ΣΤΟ ΣΗΜΕΙΟ ΠΟΥ ΕΠΙΘΥΜΩ ΝΑ ΕΜΦΑΝΙΖΕΤΑΙ Η ΥΠΟΓΡΑΦΗ. ΕΠΙΣΗΣ ΜΠΟΡΩ ΝΑ ΕΠΙΛΕΞΩ ΤΗΝ ΤΕΛΕΥΤΑΙΑ ΣΕΛΙΔΑ ΓΙΑ ΝΑ ΜΠΕΙ Η ΥΠΟΓΡΑΦΗ ΠΑΤΩΝΤΑΣ ΕΠΑΝΩ ΤΗΣ.

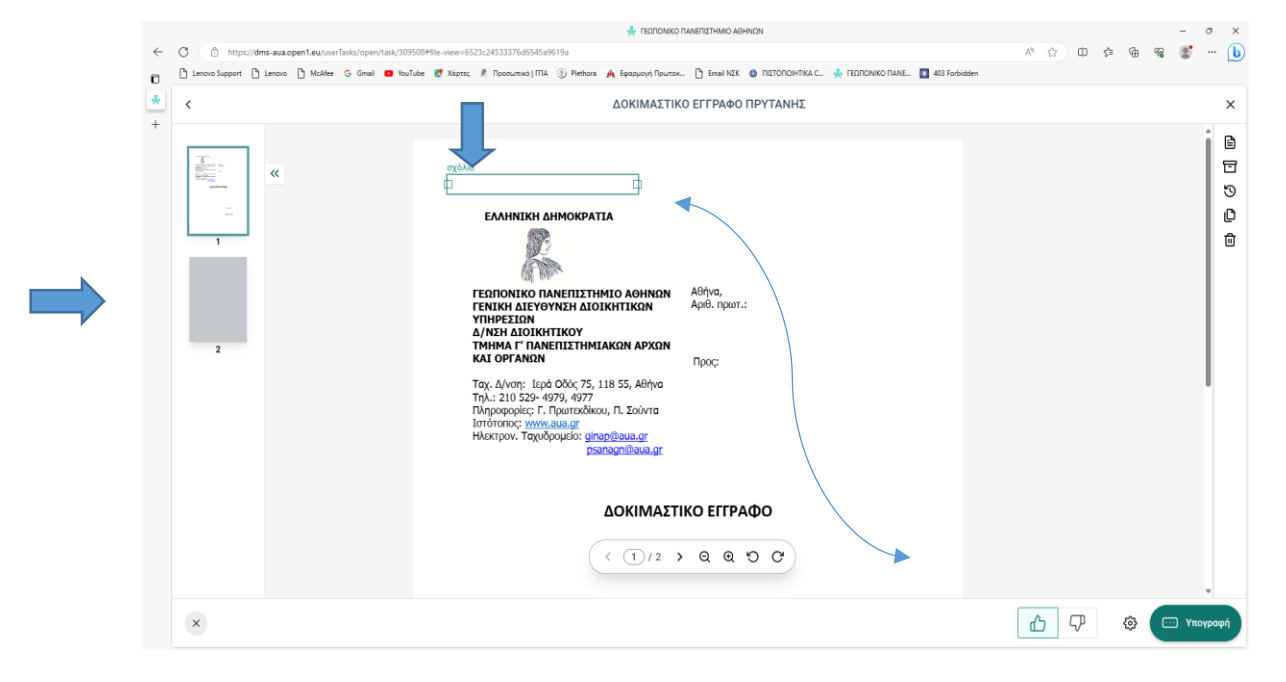

#### ΠΑΤΩΝΤΑΣ ΤΟ ΣΥΜΒΟΛΟ ΤΩΝ ΡΥΘΜΙΣΕΩΝ:

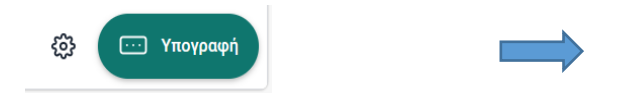

#### ΠΟΥ ΒΡΙΣΚΕΤΑΙ ΔΙΠΛΑ ΣΤΗΝ ΥΠΟΓΡΑΦΗ ΟΡΙΖΩ ΤΗΝ ΑΠΟΜΑΚΡΥΣΜΕΝΗ ΨΗΦΙΑΚΗ ΥΠΟΓΡΑΦΗ (ΚΣΗΔΕ)

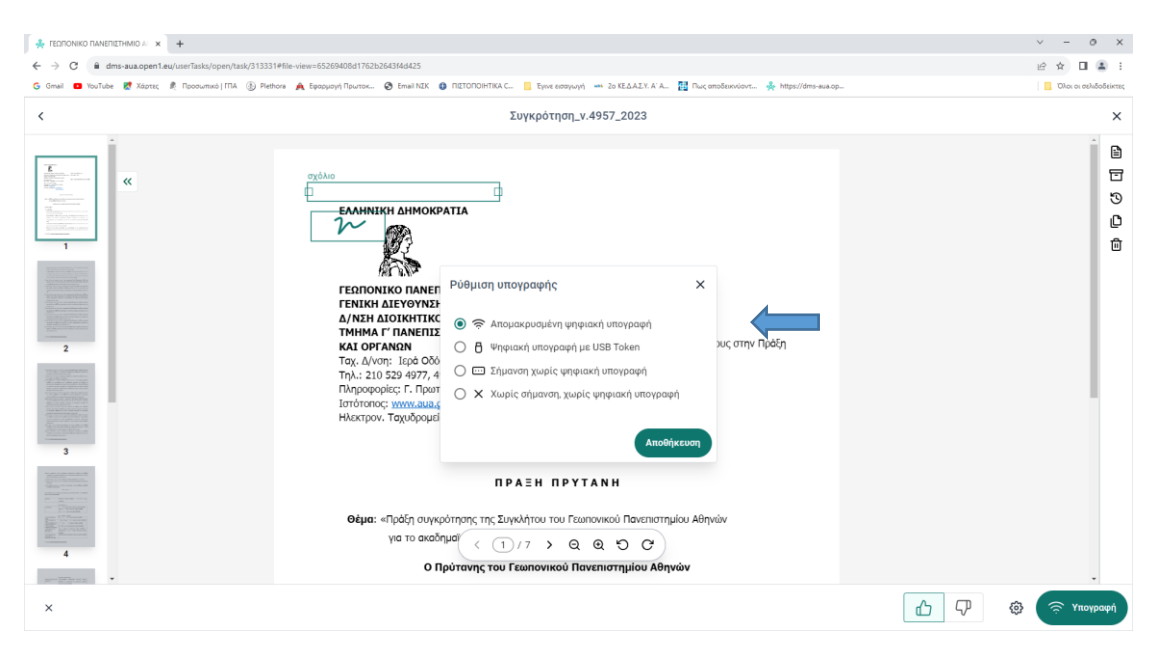

#### ΑΝ ΔΕΝ ΔΙΑΘΕΤΩ ΨΗΦΙΑΚΗ ΥΠΟΓΡΑΦΗ Ή ΔΕΝ ΑΠΑΙΤΕΙΤΑΙ Η ΨΗΦΙΑΚΗ ΣΗΜΑΝΣΗ ΤΟΥ ΕΓΓΡΑΦΟΥ ΕΠΙΛΕΓΩ ΣΗΜΑΝΣΗ ΧΩΡΙΣ ΨΗΦΙΑΚΗ ΥΠΟΓΡΑΦΗ.

#### ΚΑΤΟΠΙΝ ΠΑΤΑΩ ΑΠΟΘΗΚΕΥΣΗ ΚΑΙ ΜΕΤΑ ΥΠΟΓΡΑΦΗ.

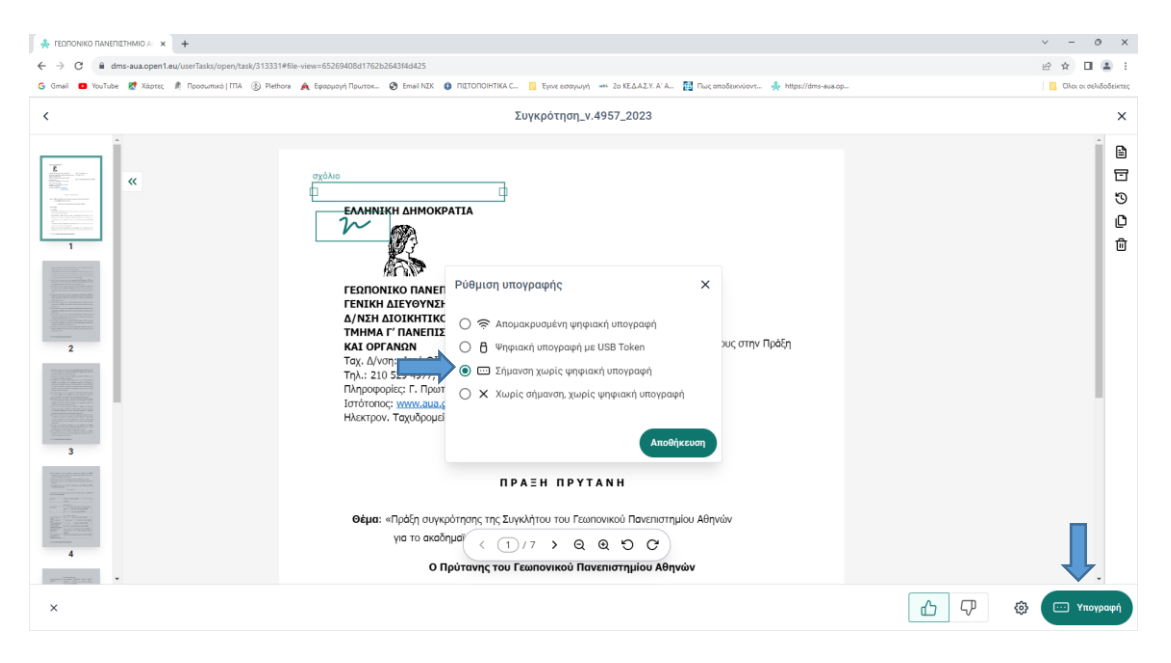

## ΟΤΑΝ ΟΛΟΚΛΗΡΩΘΕΙ Η ΔΙΑΔΙΚΑΣΙΑ ΠΑΤΑΩ ΣΥΜΒΟΛΟ <

| G Gmail 🖸 YouTube 🐹 Χάρτες 🥀 Προσωπικό   ΓΠΑ 🚯 Pletho                                                                                                    | ra 🏔 Εφορμογή Πρωτοκ 😨 Email ΝΕΚ 😃 ΠΙΣΤΟΠΟΙΗΤΙΚΑ C 📙 Εγινε εισαγωγή 🚥 2ο ΚΕ.Δ.Α.Σ.Υ.Α΄Α 🕎 Πως αποδεικνύοντ 💑 https://dms-aua.op                                                                                                    | Ölor or at |
|----------------------------------------------------------------------------------------------------|----------------------------------------------------------------------------------------------------|------------|
| <                                                                                                    | Συγκρότηση_ν.4957_2023                                                                                                    |            |
| a       a         b       a         a       a         a       a         b       a         b       a         b       a         b       a         b       a         b       a         c       a         b       a         c       a         b       a         c       a         b       a         c       a         c       a | <ul> <li>Ο Αντιπρύτανης Έρευνας, Οικονομικών και Ανάπτυξης, Θωμάς Μπαρτζάνας Καθηγητής πρώτης βαθμίδα.</li> <li>Η Αντιπρύτανης Ευρωπαίκού Πανεπιστημίου, Διεθνοποίησης και Φοιτητικής Μέριμνας, Ελένη Μήλου Καθηγήτρια πρώτης βαθμίδα.</li> <li>Η Αντιπρόεδρος του Συμβουλίου Έντεξης, Αικατερίνη Γιαλιτάκη Αναπληρώτρια Καθηγήτρια, Πρόεδρος του Γενικού Τμήματος, ως εισηγήτρια στα θέματα αρμοδιότητας του Συμβουλίου Ένταξης.</li> <li>Μαρούσα πράξη θα δημοσιευθεί στην ιστοσελίδα του Ιδρύματος και θα καταχιορηθεί στον ιστότοπο του πληροφοριακού συστήματος ΔΙ@ΥΓΕΙΑ.</li> <li>Ο Πρώτανης</li> <li>Έγκριση 11/10/2023 3:32 ΜΜ<br/>ΠΩΩΤΕΚΔΙΚΟΥ ΓΕΩΡΓΙΑ</li> </ul> |            |

#### 7. <u>ΕΓΚΡΙΣΗ ΚΑΙ ΑΠΟΣΤΟΛΗ</u>

#### ΕΠΙΛΕΓΩ ΠΡΟΣ ΕΓΚΡΙΣΗ

ΔΙΝΕΤΑΙ Η ΔΥΝΑΤΟΤΗΤΑ ΠΡΟΣΘΗΚΗΣ ΣΧΟΛΙΟΥ ΚΑΙ ΕΠΙΛΕΓΩ ΕΠΟΜΕΝΟ

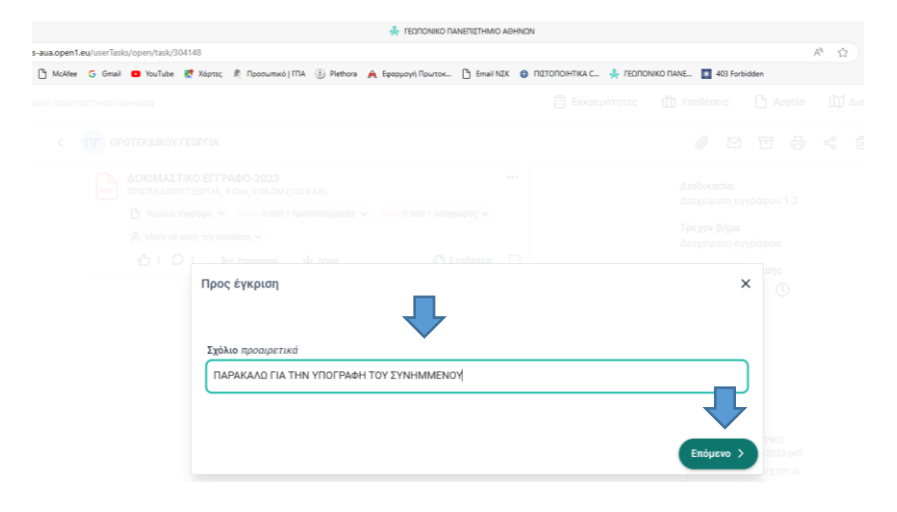

# ΔΕΥΤΕΡΗ ΦΑΣΗ: ΠΡΟΣΥΠΟΓΡΑΦΟΝΤΕΣ - ΠΡΟΣ ΕΓΚΡΙΣΗ ΚΑΙ ΥΠΟΓΡΑΦΗ

#### 8. ΔΙΑΔΙΚΑΣΙΑ ΑΠΟ ΤΟΥΣ ΠΡΟΣΥΠΟΓΡΑΦΟΝΤΕΣ

**α)** ΣΤΟ ΠΕΡΙΒΑΛΛΟΝ ΕΡΓΑΣΙΑΣ ΤΗΣ ΕΦΑΡΜΟΓΗΣ ΤΟΥ Α' ΠΡΟΣΥΠΟΓΡΑΦΟΝΤΑ ΕΜΦΑΝΙΖΕΤΑΙ ΜΗΝΥΜΑ ΟΤΙ ΕΧΕΙ 1 ΕΚΚΡΕΜΟΤΗΤΑ. ΕΠΙΛΕΓΕΙ ΤΟ ΠΕΔΙΟ ΥΠΟΓΡΑΦΗ

| 🟮 Αναζήτηση Φ.Ε.Κ./Έτος   Εθνικό 🗙 🐥 ΓΕΩΠΟΝΙΚΟ ΠΑΝΕ |                                                                                                    |                      |                                                                                |                  |                         | ~              | - 0                | ×               |
|-----------------------------------------------------|----------------------------------------------------------------------------------------------------|----------------------|--------------------------------------------------------------------------------|------------------|-------------------------|----------------|--------------------|-----------------|
| ← → C                                               | (/304281                                                                                                    |                      |                                                                                |                  | Ľ                       | 3 🖈 🛸          | ¥ 🛛 🤇              | 2 :             |
| 🌌 Σύστημα Διαχείρισ 😹 Σύστημα Διαχείρισ 🍂 Εφαρμογ   | η Πρωτοκ 🤱 Άρθρο 13 - Νόμος 🕻 Η ζωφόρος του Πα 🥹 😐 Get Emoji — ΑΙΙ 🙍 ΔΗΛΟΣ 365 - Αρχική 🦂                                                                           | https://dms-aua.op 🤇 | 🕽 Αρχική σελίδα - Εθ 🔕 Πιστ                                                    | οπουητικό περί 📓 | 🖇 SmartCrafts - Пілок 🌘 | Κέντρο Ηλεκτρο | /06                | 20              |
| Open PROCESS ГЕОПОНІКО ПАНЕПІΣТНИЮ АФНИ             | ION                                                                                                    | 🗄 Εκκρεμότητ         | ες 🗍 Υποθέσεις                                                                 | Δ Αρχεία         | 🕅 Διαδικασίες           | 0 Ļ            | ò.                 | ΣΠ              |
|                                                     | ΣΠ ΣΟΥΝΤΑ ΠΑΝΑΓΙΩΤΑ                                                                                                    |                      | 0 1 1                                                                          | ⊜ ≪              |                         |                |                    |                 |
|                                                     |                                                                                                    |                      |                                                                                |                  |                         |                |                    | ^               |
|                                                     | 🛈 Πληροφορίες 💿 Τρέχον βήμα 🎦 Αρχεία 💭 Σχόλια 🖏 Ιστορικό                                                                                                    |                      |                                                                                |                  |                         |                | i <b>€</b> □ ±<br> |                 |
|                                                     | Τρέχον βήμα                                                                                                    | נח                   | ληροφορίες                                                                     |                  |                         |                |                    |                 |
|                                                     | Προς έγκριση και υπογραφή                                                                                                    | <b>K</b> u<br>30     | υδικός υπόθεσης<br>14096                                                       |                  |                         |                |                    |                 |
|                                                     | Σχόλια<br>ΠΓ ΠΡΩΤΕΚΔΙΚΟΥ ΓΕΩΡΓΙΑ 6 Οκτ. 10.25 ΠΜ<br>ΠΑΡΑΚΑΛΩ ΓΙΑ ΤΗΝ ΥΠΟΓΡΑΦΗ ΤΟΥ ΣΥΝΗΜΜΕΝΟΥ                                                                        | Δι<br>Χα<br>Δι       | <b>αβάθμιση</b><br>υρίς διαβάθμιση<br><b>αδικασία</b><br>αχείριση εγγράφου 1.2 | ľ                |                         |                |                    |                 |
|                                                     | Αρχεία (1)                                                                                                    | Στ                   | <b>άδιο</b><br>οος έγκριση                                                     |                  |                         |                |                    |                 |
|                                                     | ΔΟΚΙΜΑΣΤΙΚΟ ΕΓΓΡΑΦΟ-2023         ••           ΠΡΟΤΕΚΔΙΚΟΥ ΓΕΦΡΓΙΑ, 6 Οκτ, 9:36 ΠΜ (103.6 KB)         •           Ο Κορίως έγγραφο ~ 0 από 1 προσυπογραφές         • | Τρ<br>Π;             | <b>έχον βήμα</b><br>20ς έγκριση και υπογραφ                                    | ń                |                         |                |                    |                 |
|                                                     | Α Μόνο σε αυτή την υπόθεση ν 30 Υσιγκοιαίο με δόισο ΠΟ 2 σεδόσειο Γ                                                                                                 | п,<br>хо             | οοθεσμία υπόθεσης<br>υρίς Προθεσμία 🔇                                          |                  |                         |                |                    |                 |
|                                                     | • united • about                                                                                                    | Ετ                   | ικέτες                                                                         |                  |                         |                |                    |                 |
|                                                     | Επιστροφή για διόρθωση                                                                                                    | Er                   | τόμενο                                                                         |                  |                         |                |                    |                 |
| Ελληνικά English   💽 Υψηλή αντίθεση   Αξιολογήστε   | μας <sup>®</sup>                                                                                                    |                      |                                                                                |                  |                         |                |                    | 6.7.6           |
| 24°C<br>Ηλιοφάνεια                                  | 📕 Q. Αναζήτηση 📃 🛄 😰 📜 😆 🤇                                                                                                    | . 🖷 🖉                | 🥑 📮                                                                            |                  |                         |                | 10:<br>6/10        | 27 πµ<br>0/2023 |

**β)** ΕΜΦΑΝΙΖΕΤΑΙ ΠΛΑΙΣΙΟ ΓΙΑ ΤΗΝ ΥΠΟΓΡΑΦΗ ΚΑΙ ΤΟ ΤΟΠΟΘΕΤΩ ΠΑΤΩΝΤΑΣ ΕΠΑΝΩ ΚΑΙ ΜΕΤΑΚΙΝΩΝΤΑΣ ΤΟ ΟΠΟΥ ΘΕΛΩ ΝΑ ΜΠΕΙ Η ΥΠΟΓΡΑΦΗ. ΜΕΤΑ ΠΑΤΑΩ ΥΠΟΓΡΑΦΗ. ΕΠΙΛΕΓΟΝΤΑΣ ΑΦΑΙΡΕΣΗ ΑΦΑΙΡΕΙΤΑΙ Η ΥΠΟΓΡΑΦΗ.

| 🔕 Αναζήτηση Φ.Ε.Κ./Ετος   Εθνουό 🗙 🐥 ΓΕΩ                           | понко пилелетнико и к +                                                                                                    | <ul> <li>→ ∂</li> </ul> | ×                     |
|--------------------------------------------------------------------|----------------------------------------------------------------------------------------------------|-------------------------|-----------------------|
| ← → C 🗎 dms-aua.open1.eu/userTa                                    | dx/open/task/304281#file-view=651faef533376d6545a95fcc                                                                                                    | 🖻 🖈 🗶 🗖 🌔               | ) :                   |
| 🛃 Σύστημα Διαχείρισ 🔀 Σύστημα Διαχείρισ                            | 🍌 Εφορμογή Πρωτοκ 🤱 Άρθρο 13 - Νόμος ζ. Η ζωφόρος του Πα 🤫 😑 Get Emoji Α.Ε 🤷 ΔΗ/ΟΣ 365 - Αρχική 🦂 https://dms-aux.op 🚯 Αρχική αλίδο - Εθ 🕲 Πιστοποιητικό περί 🔞 Smart/Crafts - Πίνοκ 🕴 | Κέντρο Ηλεκτρονικ       | >>                    |
| 1<br>K<br>K<br>K<br>K<br>K<br>K<br>K<br>K<br>K<br>K<br>K<br>K<br>K |                                                                                                    | • 0000 000000000        | ×<br>日<br>つ<br>し<br>山 |
|                                                                    | EAISEABET XATZHMIIAPMIIA<br>Έγκριση 06/10/2023 9:58 ΠΜ<br>ΠΡΩΤΕΚΔΙΚΟΥ ΓΕΩΡΓΙΑ                                                                                                    |                         |                       |
| ↓ ∧ήψη                                                             |                                                                                                    | Αφαίρεση υπογρα         | φής                   |
| 24*C<br>Ηλιοφάνεια                                                 | 📕 Q. Avačijanan 🖿 🗭 😰 📜 ⊌ 💿 🍜 📰 🦉 💆                                                                                                    | 10<br>6/10              | 28 πμ<br>0/2023       |

# γ) ΚΑΤΟΠΙΝ ΕΠΙΛΕΓΩ ΤΟ ΣΥΜΒΟΛΟ < ΓΙΑ ΝΑ ΓΥΡΙΣΩ ΣΤΗΝ ΑΡΧΙΚΗ ΟΘΟΝΗ

| 🔕 Αναζήτηση Φ.Ε.Κ/Έτος   Εθνικό 🗙 🦂 Γ                                                                                                    | талонко питаллика и +                                                                                                    | v – o x                    |
|----------------------------------------------------------------------------------------------------|----------------------------------------------------------------------------------------------------|----------------------------|
| ← → C i dms-aua.open1.eu/user                                                                                                    | rlasks/open/task/304281tHile-inev-651taef633376d6545a95tcc                                                                                                    | 2 🖈 🕸 🖬 😰 🗄                |
| 層 Σύστημα Διαχείρια 📝 Σύστημα Διαχείρια                                                                                                    | s. A Eposport Nourox. 🤱 Acijos 13 - Nouec. 🕻 H Guposos tou Na. 🤠 🖲 Ost Emoj — Al. 🧧 24/C2 263 - Apjunt 🔆 https://dms/aua.op. 🔕 Apjunt oxida - Eil. 🕲 Noronenymo topil. ਹ SmartCatts - Nouec. | Κέντρο Ηλεκτρονικ »        |
| • <                                                                                                    | ΔΟΚΙΜΑΣΤΙΚΟ ΕΓΓΡΑΦΟ-2023                                                                                                    | ×                          |
| Land and the second second sec | ΔΟΚΙΜΑΣΤΙΚΟ ΕΓΓΡΑΦΟ                                                                                                    | -<br>-<br>-<br>-<br>-<br>- |
| 1                                                                                                    |                                                                                                    | ය<br>ම                     |
|                                                                                                    | ΜΕ ΕΝΤΟΛΗ ΤΟΥ ΠΡΥΤΑΝΗ<br>Η ΠΡΟΙΣΤΑΜΕΝΉ Δ/ΝΣΗΣ ΔΙΟΙΚΗΤΙΚΟΥ                                                                                                    |                            |
|                                                                                                    | EAIEEABET XATZHMIIAPMIIA                                                                                                    |                            |
|                                                                                                    | Έγκριση 06/10/2023 9:58 ΠΜ<br>ΠΡΩΤΕΚΔΙΚΟΥ ΓΕΩΡΓΙΑ Έγκριση 06/10/2023 10:28 ΠΜ<br>ΖΟΥΝΤΑ ΠΑΝΑΓΙΩΤΑ                                                                                            |                            |
| Je Añien                                                                                                    |                                                                                                    | Αιτρίος τη υπογογιαρός     |
| A vilái                                                                                                    |                                                                                                    | Adarbeed anotherabile      |
| 24°C<br>Ηλιοφάνισα                                                                                                    | 🔡 🔍 Avačjinjon 🛛 🖬 🗭 😰 🖬 🔟 🖉 💆                                                                                                    | 10:28 mJ<br>6/10/2023      |

# δ) ΕΠΙΛΕΓΩ ΕΠΟΜΕΝΟ

| 🟮 Αναζήτηση Φ.Ε.Κ./Έτος   Εθνικό 🛛 🐥 ΓΕΩΠΟΝΙΚΟ ΠΑΝ        | + х оминтала                                                                                                    |                                                                                                    |                   |                         | ~              | - 0          | ×                   |
|-----------------------------------------------------------|----------------------------------------------------------------------------------------------------|----------------------------------------------------------------------------------------------------|-------------------|-------------------------|----------------|--------------|---------------------|
| ← → C 🔒 dms-aua.open1.eu/userTasks/open/tas               | sk/304281                                                                                                    |                                                                                                    |                   | Ľ                       | 3 x 🛪          | ± 🛛          | 0 :                 |
| 🌌 Σύστημα Διαχείρισ 🗷 Σύστημα Διαχείρισ 🍂 Εφαρμο          | ογή Πρωτοκ 🤱 Άρθρο 13 - Νόμος 🕻 Η ζωφόρος του Πα 🌝 🙂 Get Emoji — All 🙍 ΔΗΛΟΣ 365 - Αρχική 🦂                                                                                                    | https://dms-aua.op 😗 Αρχική σελίδα - Εθ 🚯 Γ                                                                                                    | ιστοποιητικό περί | 🐮 SmartCrafts - Névox 🜘 | Κέντρο Ηλεκτρι | WK           | *                   |
| Open PROCESS ГЕОПОНІКО ПАНЕПІΣТНИЮ АӨН                    | NON                                                                                                    | 🖹 Εκκρεμότητες 🗴 🗍 Υποθέσεις                                                                                                    | 🗅 Αρχεία          | 🕅 Διαδικασίες           | )<br>()        | <i>7</i> -ÿ- | ΣΠ                  |
| <                                                         | ΣΟΥΝΤΑ ΠΑΝΑΓΙΩΤΑ                                                                                                    | @ 🖸 1                                                                                                    | 3 8 %             |                         |                |              |                     |
|                                                           |                                                                                                    |                                                                                                    |                   |                         |                |              | *                   |
|                                                           | 🛈 Πληροφορίες 🍥 Τρέχον βήμα 🎦 Αρχεία 💭 Σχόλια 🏷 Ιστορικό                                                                                                    |                                                                                                    |                   |                         |                |              | 1                   |
|                                                           | Τρέχον βήμα                                                                                                    | Πληροφορίες                                                                                                    |                   |                         |                |              |                     |
|                                                           | Προς έγκριση και υπογραφή                                                                                                    | Κωδικός υπόθεσης<br>304096                                                                                                    |                   |                         |                |              |                     |
|                                                           | Σχόλια<br>ΠΡΩΤΕΚΑΙΚΟΥ ΓΕΩΡΓΙΑ 6 Οκτ. 10.25 ΠΜ<br>ΠΑΡΑΚΑΛΩ ΓΙΑ ΤΗΝ ΥΠΟΓΡΑΦΗ ΤΟΥ ΣΥΝΗΜΜΕΝΟΥ<br>Αρχεία (1)                                                                                                    | Διαβάθμιση<br>Χωρίς διαβάθμιση<br>Διαδικασία<br>Διαχείριση εγγράφου 1.3<br>Στάδιο                                                                                | Ľ                 |                         |                |              | ĺ                   |
|                                                           | ▲OKIMAZTIKO EFIPAdo-2023         •           Proti Exultor (EEFIPA do - 2023)         •           More than the operation of the operatory operation of the operatory operation of the operatory operatory | <ul> <li>Προς εγκριση</li> <li>Τρέχον βήμια</li> <li>Προς έγκριση και υπογρ</li> <li>Γρεφιία υπόθεσης</li> <li>ς Προθεσμία Ο</li> <li>της προθεσμία Ο</li> </ul> | αφή               |                         |                |              | ·                   |
| Ξ <b>λληνικά</b> English   🕥 Υψηλή αντίθεση   Αξιολογήστε | Επιστροφή για διόρθωση     μος                                                                                                    | Επόμενο                                                                                                    |                   |                         |                |              | 6.7.6               |
| <ul> <li>24°С</li> <li>НАгодинета</li> </ul>              | 📕 Q. Avol/jtrjan                                                                                                    | ) 🖷 🗴 🔮 📮                                                                                                    |                   |                         |                | 1<br>6/1     | .0:27 πμ<br>10/2023 |

## ε) ΥΠΑΡΧΕΙ ΠΑΛΙ Η ΔΥΝΑΤΟΤΗΤΑ ΣΧΟΛΙΟΥ. ΕΠΙΛΕΓΩ ΕΠΟΜΕΝΟ

| 🔹 Αναζήτηση Φ.Κ./Ετος Ι Εθνικό 🗴 🐥 ΓΕΩΠΟΝΙΚΟ ΠΑΝΕΠΙΞΗΓΑΙ Α΄ +                |                                             | ✓ - 0 ×                                                                                                    |
|------------------------------------------------------------------------------|---------------------------------------------|----------------------------------------------------------------------------------------------------|
| ← → C (■ dms-aua.open1.eu/userTasks/open/task/304281                         |                                             | e 🚖 🖈 🕹 🛛 🕐 🗄                                                                                                    |
| 🛃 Σύστημα Διαχείρισ 😹 Σύστημα Διαχείρισ 🍂 Εφασμογή Πρωτοκ 🤱 Άρθρο 13 - Νόμος | 🕻 Η ζωφόρος του Πα 🥲 🖷 Get Emoji — ΑΙ 🔽 ΔΗΛ | ΟΣ 365 - Αρχική 🦂 https://dms-aua.op 🔕 Αρχική σελίδα - Εθ 🔕 Πιστοποιητικό περί 🔡 SmartCrafts - Πίνακ 💌 Κάντρο Ηλεκτρονικ 🐲 |
|                                                                              |                                             |                                                                                                    |
|                                                                              |                                             |                                                                                                    |
|                                                                              |                                             |                                                                                                    |
|                                                                              |                                             |                                                                                                    |
|                                                                              |                                             |                                                                                                    |
| Apxela (1) En                                                                | οναμόνο                                     | × 4001.2                                                                                                    |
|                                                                              | 5.43.0 maanuanuú                            |                                                                                                    |
|                                                                              | Ταρακαλώ για την υπογραφή του.              | . υπογραφή                                                                                                    |
| 8 Movo de aut                                                                |                                             |                                                                                                    |
|                                                                              |                                             | Επόμενο >                                                                                                    |
|                                                                              |                                             | Intonixó                                                                                                    |
|                                                                              |                                             |                                                                                                    |

## <u>στ. ΣΤΗΝ ΣΥΝΕΧΕΙΑ ΠΡΟΩΘΕΙΤΑΙ ΣΤΟΝ ΕΠΟΜΕΝΟ ΠΡΟΣΥΠΟΓΡΑΦΟΝΤΑ ΚΑΙ ΟΤΑΝ</u> <u>ΟΛΟΚΛΗΡΩΘΟΎΝ ΟΛΕΣ ΟΙ ΠΡΟΣΥΠΟΓΡΑΦΕΣ ΣΤΟΝ ΥΠΟΓΡΑΦΟΝΤΑ ΤΟΥ</u> <u>ΕΓΓΡΑΦΟΥ.</u>

# ΤΡΙΤΗ ΦΑΣΗ: ΠΡΟΣ ΕΓΚΡΙΣΗ ΚΑΙ ΥΠΟΓΡΑΦΗ-ΥΠΟΓΡΑΦΟΝΤΕΣ

## 9. ΔΙΑΔΙΚΑΣΙΑ ΑΠΟ ΤΟΥΣ ΥΠΟΓΡΑΦΟΝΤΕΣ

#### α. ΣΤΟΝ ΥΠΟΓΡΑΦΟΝΤΑ ΤΟΥ ΕΓΓΡΑΦΟΥ ΔΙΝΕΤΑΙ Η ΔΥΝΑΤΟΤΗΤΑ ΝΑ ΒΛΕΠΕΙ ΣΤΟ ΠΕΔΙΟ ΠΡΟΣΥΠΟΓΡΑΦΕΣ ΤΗ ΡΟΗ ΤΟΥ ΕΓΓΡΑΦΟΥ (ΣΥΝΤΑΚΤΗΣ→ΠΡΟΣΥΠΟΓΡΑΦΕΣ→ΥΠΟΓΡΑΦΩΝ)

| ς Gmail 🧧 ΥουΤυδα 😻 Χάρτες 🦧 Προσωπικό ( ΠΑ 🛞 Piethons 🍂 Εφαρμογή Πρωτοκ 😵 Επαί ΝΕΚ 🧔 ΠΙΕΤΟΠΟΙΗΤΙΚΑ.C 📙 Εγινε εισαγωγή 🚥 Ζο ΚΕΔΑΣΥ | Α΄ Α 🔢 Πως αποδεικνύοντ 🐥 https://dms-aua.op   | 📒 Όλοι οι σελιδοδείη |
|----------------------------------------------------------------------------------------------------|------------------------------------------------|----------------------|
| OpenIPROCESS ГЕОЛОНІКО ПАНЕЛІЕТНИНО АОННОН                                                                                         | 🖹 Εκκρεμότητες 🌐 Υποθέσεις 🎦 Αρχεία 🖽 Διαδικασ | iec ③ ậ 🔅 >          |
| X ΧΕ ΧΑΤΖΗΜΠΑΡΜΠΑ ΕΛΙΣΑΒΕΤ                                                                                                    |                                                |                      |
|                                                                                                    | 304096                                         |                      |
| Σχόλια                                                                                                    | Διαβάθμιση                                     |                      |
|                                                                                                    | Χωρίς διαβάθμιση                               |                      |
| 211 Παρακαλώ για την υπογραφή του.                                                                                                 | Διαδικασία                                     |                      |
|                                                                                                    | Διαχείριση εγγράφου 1.2                        |                      |
| ΠΓ ΠΡΩΤΕΚΔΙΚΟΥ ΓΕΩΡΓΙΑ 6 ΟΚΤ, 10:25 ΠΜ                                                                                             | Στάδιο                                         |                      |
| ΠΑΡΑΚΑΛΩ ΓΙΑ ΤΗΝ ΥΠΟΓΡΑΦΗ ΤΟΥ ΣΥΝΗΜΜΕΝΟΥ                                                                                           | Προς έγκριση                                   |                      |
| Αρχεία (1)                                                                                                    | Τρέχον βήμα                                    |                      |
|                                                                                                    | Προς έγκριση και υπογραφή                      |                      |
| ΔΟΚΙΜΑΣΤΙΚΟ ΕΓΓΡΑΦΟ-2023                                                                                                    | Προθεσμία υπόθεσης                             |                      |
| PDF ZOYNTA FIANAFIDTA, 6 OKT, 10:28 FIM (                                                                                          | Χωρίς Προθεσμία                                |                      |
| 🗋 Κυρίως έγγραφο 👻 🎯 1 από 1 προσυπογραφές 🛛 ———— Ο από 1 υπογραφές                                                                | ETIKÉTEC                                       |                      |
| . 🕰 Μόνο σε αυτή την υπόθεση 🛩                                                                                                    | D                                              |                      |
| 🖞 2 D 2 🤉 Υπογραφή 🗸 Λήψη 🕒 3 εκδάσεις                                                                                             |                                                |                      |
|                                                                                                    | Ιστορικό                                       |                      |
|                                                                                                    | Προς έγκριση και υπογραφή                      |                      |
|                                                                                                    | ΧΑΤΖΗΜΠΑΡΜΠΑ ΕΛΙΣΑΒΕΤ <                        |                      |
|                                                                                                    | ΔΙΕΥΘΥΝΤΗΣ < ΔΙΕΥΘΥΝΣΗ<br>ΔΙΟΙΚΗΤΙΚΟΥ          |                      |
|                                                                                                    | 10:30 FMA. 6 OKT                               |                      |
| Επιστροφή για διόρθωση                                                                                                    | Επόμενο                                        |                      |

# **β.** Ο ΥΠΟΓΡΑΦΩΝ ΥΠΟΓΡΑΦΕΙ ΜΕ ΤΟΝ ΙΔΙΟ ΤΡΟΠΟ ΠΟΥ ΕΧΕΙ ΗΔΗ ΑΝΑΦΕΡΘΕΙ ΣΤΗ ΔΕΥΤΕΡΗ ΦΑΣΗ. ΕΠΙΛΕΓΕΙ ΕΠΟΜΕΝΟ

|                                                                                                    | E Exclosion (15) III Higgenet, Ableid III Angeled                                                                                                    | © Ų ⊹. × |
|----------------------------------------------------------------------------------------------------|----------------------------------------------------------------------------------------------------|----------|
| < XE ΧΑΤΖΗΜΠΑΡΜΠΑ ΕΛΙΣΑΒΕΤ                                                                                                    |                                                                                                    |          |
| Σχόλια         ΣΟΥΝΤΑ ΠΑΝΑΓΙΩΤΑ 6 Ουτ, 10.45 ΠΜ         Προσκαλώ για την υπογραφή του.         Π         ΠΡΟΤΕΚΔΙΚΟΥ ΓΕΦΡΓΙΑ 6 Ολτ, 10.43 ΠΜ         ΠΑΡΕΚΑΔΟ ΓΙΑ ΤΗΝ ΥΠΟΓΡΑΦΗ ΤΟΥ ΣΥΝΗΜΜΕΝΟΥ         Αρχεία (1)         ΔΟΚΙΜΑΣΤΙΚΟ ΕΓΓΡΑΦΟ-2023         ΧΑΤΖΗΜΠΑΡΜΠΙΑ ΕΛΙΔΑΘΕΤ, 6 Οκτ, 10.46 ΠΜ (124.3 ΚΒ)         Δια κριμιας έγγροφο         Διάνοια αυτή την υπογγραφή         Διάνοια αυτή την υπογγραφή         Διάνοια αυτή την υπογγραφή         Διάνοια αυτή την υπογγραφή         Διάνοια αυτή την υπογγραφή         Διάνοια αυτή την υπογγραφή | 304390<br>Διαβάθμιση<br>Χωρίς διαβάθμιση<br>Διαδικασία<br>Διαχείριση σιγγράφου 1.2<br>Στόδιο<br>Προς έγκριση<br>Προς έγκριση και υπογραφή<br>Προξαγμία υπόθεσης<br>Χωρίς Προθεσμία Ο<br>Ετινέτες<br>Ο |          |
|                                                                                                    |                                                                                                    |          |

# ΤΕΛΙΚΗ ΦΑΣΗ-ΠΡΩΤΟΚΟΛΛΗΣΗ ΚΑΙ ΧΡΕΩΣΗ ΤΟΥ ΕΓΓΡΑΦΟΥ

#### 10.<u>ΕΛΕΓΧΟΣ ΕΓΓΡΑΦΟΥ</u>

#### α. ΤΟ ΕΓΓΡΑΦΟ ΕΠΙΣΤΡΕΦΕΙ ΣΤΟΝ ΣΥΝΤΑΞΑΝΤΑ ΓΙΑ ΝΑ ΠΡΟΩΘΗΘΕΙ ΣΤΟ ΠΡΩΤΟΚΟΛΛΟ. (ΕΜΦΑΝΙΖΕΤΑΙ ΣΤΙΣ ΕΚΚΡΕΜΟΤΗΤΕΣ ΤΟΥ)

\_

| https://dms-aua.open1.eu/use | erTasks/open<br>G Gmail | 🗅 Υουΐνελε 🐮 Χάρτες  Προσωτικό   ΠΑ 🛞 Plethors 🚊 Εφαρμογή Πρωτοκ                                                             | υ Επιαί ΝΕΚ 💿 ΠΙΣΤΟΠΟΙΗΤΙΚΑ C 🐥 ΓΕΩΠΟΝΙΚΟ ΠΑΝΕ 🔝 403 FI | A* ★ 🛈 🛠               | @ % 💽 ·             |
|------------------------------|-------------------------|----------------------------------------------------------------------------------------------------|---------------------------------------------------------|------------------------|---------------------|
| Open PROCESS FEORONIKO RANEI | ΠΙΣΤΗΜΙΟ ΑΘ             | C 1 vé                                                                                                    | έα εκκρεμότητα<br>🖹 Εκκρεμότητες 🍈 Υποθέσεις            | 🗅 Αρχεία 🕅 Διαδικασίες | ⑦ ♀ ☆               |
| Φίλτρα                       |                         | Εκκρεμότητες 🕁                                                                                                    |                                                         |                        |                     |
| Τίτλος υπόθεσης              | >                       |                                                                                                    |                                                         |                        |                     |
| Ημ/νία ανάθεσης              | >                       | Όλες 18 Διαθέσιμες 0 Εκπρόθεσμες 3                                                                                           | <b>2</b> 1                                              | Ταξι                   | νόμηση κατά Ανάθεσι |
| Προθεσμία                    | >                       | толгод                                                                                                    | Βημα / Αιτημα                                           | ΗΠιλια αναθεούς        | προθεσμία           |
| Πρωτόκολλο                   | >                       |                                                                                                    | Διαχείριση εγγράφου                                     | 5 Okt, 2:34 MM         |                     |
| Διαδικασία                   | >                       |                                                                                                    | τη                                                      |                        |                     |
| Βήμα                         | >                       | διεξαγωγή των εξετάσεων απόκτησης Πιστοποιητικού<br>Γνώσεων για Πολιτογράφηση (ΠΕΓΠ) της 5ης Νοεμβρία<br>(αφορά στελέγη ΑΕΙ) | Επάρκειας<br>ου 2023 Χρέωση                             | 26 Σεπ, 12:45 MM       |                     |
| Αίτημα                       | >                       | 290784 Χρέωση (απευθείας από το Πρωτόκολλο) 1.1<br>Τ 26 / 2023 / Εκπαίδευση / 26/09/2023 / Εισερχύμενο / ΥΠΑΙΘΑΥ             | rM                                                      |                        |                     |
| Αποστολή e-mail              | >                       | GGGG                                                                                                    | Διαχείριση ενικότου                                     | 22 Sen 1:10 MM         |                     |

## **β)** ΕΠΙΛΟΓΗ ΚΑΙ ΑΝΟΙΓΜΑ ΤΗΣ ΥΠΟΘΕΣΗΣ

|   |                                                                                                    |               |             | 🐥 ΓΕΩΠΟΝΙΚΟ ΠΑΝΕΠΙΣΤΗΜΙΟ ΑΘΗ                                                                                                    | NON                                  |                  |            | -             | σ×           |
|---|----------------------------------------------------------------------------------------------------|---------------|-------------|----------------------------------------------------------------------------------------------------|--------------------------------------|------------------|------------|---------------|--------------|
| ~ | C 🖞 https://dms-aua.open1.eu/userTask/open                                                                                                    |               |             |                                                                                                    |                                      | A 🚖 🛈            | · ć @      | ~ S           | ··· 🜔        |
| • | Lenson Support: Lenson Linker, Comman Direction of the second second secon |               |             | 🖹 Εκκρεμότητες 🍈 Υποθι                                                                                                    | έσεις 🗅 Αρχεία 🖽 Διαδικ <sup>,</sup> |                  | ) Q %      | ¢: nr         |              |
| + | Φίλτρα                                                                                                    |               | Еккра       | εμότητες 🛃                                                                                                    |                                      |                  |            |               |              |
|   | Ημ/νία ανάθεσης                                                                                                    | >             | Όλες        | ς 20 Διαθέσιμες ο Εκπρόθεσμες 3                                                                                                    |                                      |                  | Ταξινόμησι | ) κατά Ανάθει | <b>ιση *</b> |
|   | Προθεσμία                                                                                                    | >             |             |                                                                                                    | Βήμα / Αίτημα                        | Ημ/νία ανάθεσης  |            | Προθεσμία     |              |
|   | Πρωτόκολλο                                                                                                    | , _           |             | ΔΟΝΙΜΑΣΤΙΚΗ ΚΑΤΑΛΔΡΙΣΗ<br>304390 Διαχείριση εγγράφου 1.2                                                                                                    | Πρωτοκόλληση                         | 6 Okt, 10:49 FIM |            |               |              |
|   | Διαδικασία                                                                                                    | >             | ПГ          | ΔΟΜΙΜΑΣΤΙΚΗ ΚΑΤΑΧΩΡΙΣΗ<br>304096 Διαχείριση εγγράφου 1.2                                                                                                    | Πρωτοκόλληση                         | 6 Οκτ, 10:39 ΠΜ  |            |               |              |
|   | Βήμα                                                                                                    | >             | пг          | ΤΕΣΤ 2<br>302208 Διαχείριση εγγράφου 1.2                                                                                                    | Διαχείριση εγγράφου                  | 5 OKT, 2:34 MM   |            |               |              |
|   | Αίτημα                                                                                                    | >             |             | З2 / 2023 / Ектайбеџоп / 05/10/2023 / Оіковеч / ГОУНАРН ГЕДРГІА                                                                                                    |                                      |                  |            |               |              |
|   | Αποστολή e-mail                                                                                                    | >             | nr          | Πρόσκληση για επιτηρητές στα Εξεταστικά Κέντρα για τη<br>διεξαγωγή των εξετάσεων απόκτησης Πιστοποιητικού Επάρκειας<br>Γινώσεων για Πολιτογράφηση (ΠΕΓΠ) της 5ης Νοεμβρίου 2023<br>(αφορά στελέχη ΑΕΙ)<br>290784 Χρέωση (απισθείος από το Πρωτόκολλο) 1.1 | Χρέωση                               | 26 Σεπ, 12:45 MM | I          |               |              |
|   |                                                                                                    |               |             |                                                                                                    |                                      |                  |            | + Néa un      | πόθεση       |
|   | Ελληνικά English   🕑 Υψηλή αντίθεση                                                                                                    | Αξιολογήστε μ | a: <b>-</b> |                                                                                                    |                                      |                  |            |               | 6.7.6        |

### **Υ)** ΕΛΕΓΧΟΣ ΤΩΝ ΥΠΟΓΡΑΦΩΝ ΠΑΤΩΝΤΑΣ ΣΤΟ PDF

| 🐥 τ° ΓΕΩΠΟΝΙΚΟ ΠΑΝΕΤΩΙΤΗΜΟ ΑΘΗΩΝ                                                                                                    | - o                                                                                                    |
|----------------------------------------------------------------------------------------------------|----------------------------------------------------------------------------------------------------|
| C 🕆 https://dms-aua.open1.eu/search/instance-view/3043907searchIn=instances                                                                                                    | A & D & B & S 🖉 (                                                                                                    |
| 🕒 Lenovo Support 🕒 Lenovo 🕒 McAfee 💪 Gmail 💶 YouTube 👹 Χάρτες 🥀 Προσωπικό (ΠΠΑ 🚯 Plethors 🍂 Εφαρμογή Πρωτοκ 🕒 Email NEX 🤤 ΠΙΖΤΟΠΟΙΗΤΙΚΑ.C 💑 ΓΕΩΠΟ                                                                                                    | INIKO FIANE 🚺 403 Forbidden                                                                                            |
| Open PROCESS ΓΕΩΠΟΝΙΚΟ ΠΑΝΕΠΙΣΤΗΜΙΟ ΑΘΗΝΩΝ                                                                                                    | 🖽 Υποθέσεις 🗅 Αρχεία 🖽 Διαδικασίες 🌀 🗘 🔅 🔲                                                                             |
| < ΠΓ ΠΡΩΤΕΚΔΙΚΟΥ ΓΕΩΡΓΙΑ                                                                                                    | <br>∅ ⊠ Ѣ ♣ ₡ ₪                                                                                                    |
| Σχόλια<br>ΧΕ ΧΑΤΖΗΜΠΑΡΜΠΑ ΕΛΙΖΑΒΕΤ 6 Οκτ, 10.49 ΠΜ<br>ΓΙΑ ΠΡΟΤΟΚΟΛΛΗΣΗ<br>ΣΟΥΝΤΑ ΠΑΝΑΓΙΩΤΑ 6 Οκτ, 10.45 ΠΜ<br>Παρακολώ για την υπογραφή του.                                                                                                    | 304390<br>Διαβάθμιση<br>Χωρίς διαβάθμιση<br>Διαδικασία<br>Διαχείριση εγγράφου 1.2<br>Τρέχον βήμα<br>Ποιστοτέλλοπο      |
| ΠΓ ΠΡΟΤΕΚΔΙΚΟΥ ΓΕΩΡΓΙΑ 6 Οκτ, 10-43 ΠΜ<br>ΠΑΡΑΚΑΛΟ ΓΙΑ ΤΗΝ ΥΠΟΓΡΑΦΗ ΤΟΥ ΣΥΝΗΜΜΕΝΟΥ<br>Αρχεία (1)                                                                                                    | Προθεομία υπόθεσης<br>Χωρίς Προθεομία (Ο)<br>Ετικέτες<br>Ο                                                             |
| ΔΟΚΙΜΑΣΤΙΚΟ ΕΓΓΡΑΦΟ-2023         ····           XATZHMITAPUTA CATERET, 6 OK, 10 46 TIM (124.3 KB)         ····           Image: the transformation of the transformation of the transformation o | Ιστορικό<br>Πρωτοκάλληση<br>ΠΡΟΤΕΚΑΙΚΟΥ ΓΕΩΡΓΙΑ <<br>ΥΠΑΛΗΚΟΣ - Τμήμα Β<br>Οριγόνωσης & Τεικμηρίωσης<br>1048 ΠΜ, 6 Ort |
|                                                                                                    | I vonstand                                                                                                    |
| Αποστολή σε αποδέκτες και κοινοποιήσεις Ολοκ                                                                                                    | λήρωση υπόθεσης                                                                                                    |
| Ελληνικά English   🕐 Υψηλή αντίθεση   Αξιολογήστε μας                                                                                                    | 6.7.                                                                                                    |

#### δ) ΤΟ ΤΕΛΙΚΟ ΕΓΓΡΑΦΟ ΘΑ ΠΡΕΠΕΙ ΝΑ ΕΧΕΙ ΤΗΝ ΑΚΟΛΟΥΘΗ ΜΟΡΦΗ

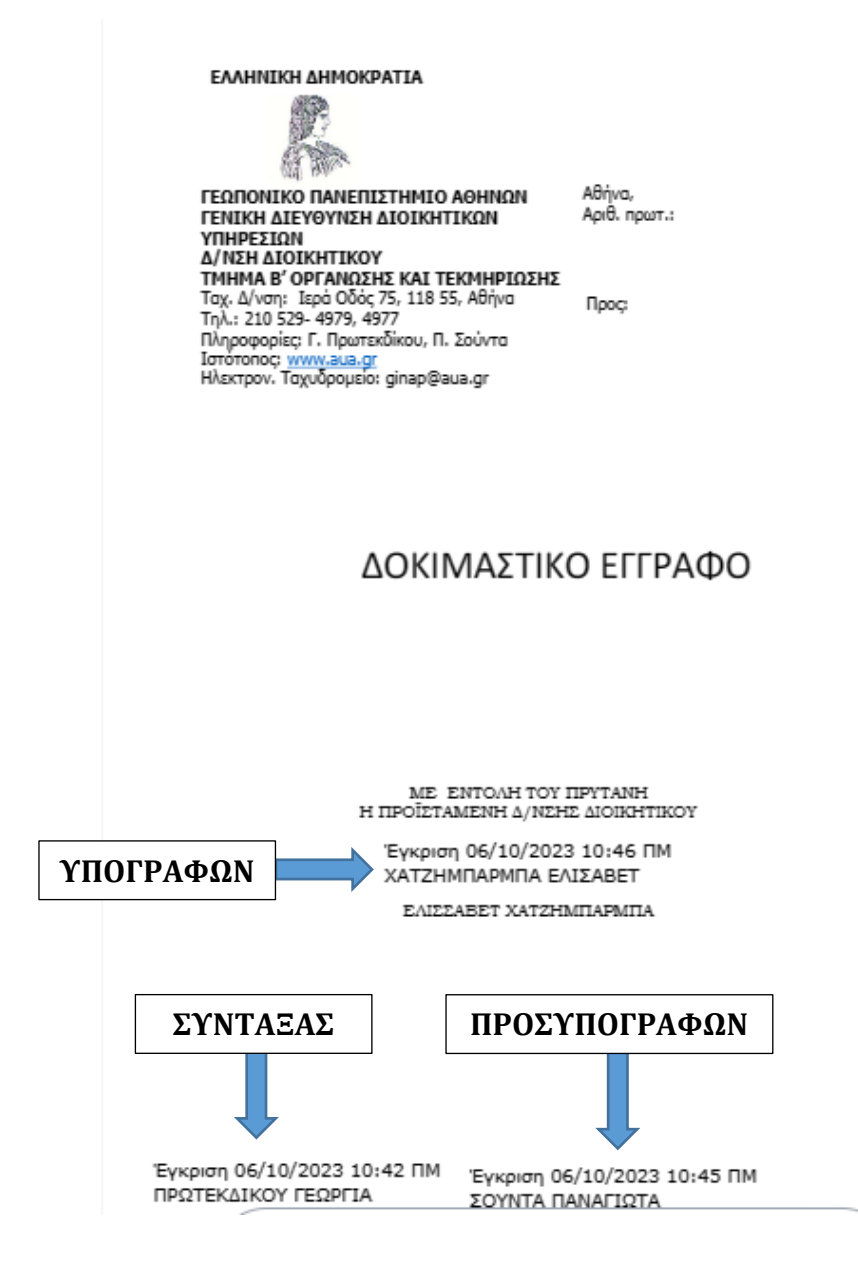

#### 11. ΑΙΤΗΜΑ ΠΡΩΤΟΚΟΛΛΟΥ

### **α)** ΕΦΟΣΟΝ ΕΧΕΙ ΔΙΑΠΙΣΤΩΘΕΙ Η ΟΡΘΟΤΗΤΑ ΚΑΙ ΠΛΗΡΟΤΗΤΑ ΕΓΓΡΑΦΟΥ/ΩΝ ΤΗΣ ΥΠΟΘΕΣΗΣ ΚΑΝΩ ΑΙΤΗΜΑ ΓΙΑ ΠΡΩΤΟΚΟΛΛΟ

| ← → C                                                                                                    | х е – изинакомналима<br>                                                                                                    |
|----------------------------------------------------------------------------------------------------|----------------------------------------------------------------------------------------------------|
| 🗈 🕒 Lenovo Support 🕒 Lenovo 🗅 Μαλέτει 🔓 Gomail 😐 YouTube 🦉 Χάρτος 🥀 Προσωπικό   ΠΑ 🛞 Plethors 🍂 Εφορμογή Πρωτ                                                                                                    | K 🕒 Email NEK 😆 RIETOROHTIKA C 🚸 FEORONIKO RANE 🚺 403 Forbidden                                                                                                    |
| Ореп] PROCESS ГЕОПОНІКО ПАЛЕПІЕТНИКО АФНИОМ                                                                                                    | 🖺 Εκκρεμότητες 🌐 Υποθέσεις 🕒 Αρχεία 🖽 Διαδικασίες 🌀 📮 🔅 п                                                                                                    |
| + < ΠΓ ΠΡΩΤΕΚΔΙΚΟΥ ΓΕΩΡΓΙΑ                                                                                                    | @ 1 1 5 4 ú                                                                                                    |
| ΓΙΑ ΠΡΩΤΟΚΟΛΛΗΣΗ<br>ΣΟΥΝΤΑ ΠΑΝΑΠΩΤΑ 6 Οκτ, 10.45 ΠΜ<br>Παροκολώ για την υπογραφή του.<br>ΠΓ ΠΡΩΤΕΚΑΛΚΟΥ ΓΕΦΡΓΙΑ 6 Οκτ, 10.43 ΠΜ<br>ΠΑΡΑΚΑΛΩ ΓΙΑ ΤΗΝ ΥΠΟΓΡΑΦΗ ΤΟΥ ΣΥΝΗΜΜΕΝΟΥ<br>Αρχεία (1)                          | Διαδικασία<br>Διαχείριση εγγράφου 1.2<br>Τρέχου βήμα<br>Πρωτοκόλληση<br>Προθεομία υπόθεσης<br>Χωρίς Προθεομία<br>Ο<br>Ετικέτες                                                                                                    |
| AOKIMASTIKO EFIFA40-2023     XATZHMTAPARIA EAKIA8ET, 6 Oct. 10.46 TIM (124.3 KB)     Kupieuć (kypape 〜 ○ ③ 1 m6 1 mpoomojopejć ③ 1 m6 1 umoyp     风 Moiro os curiti try unběkon 〜     瓜 3 □ 3 → Y maypopij ↓ Arjen | A (Δτημια τημωτοκόλλου            Ιστορικό              φές            Επισύναμη νέας έκδοσης            ΔΟΚΙΜΑΣΤΙΚΗ ΚΑΤΑΧΩΡΙΣΗ                 Επισύναμη νέας έκδοσης            ΔΟΚΙΜΑΣΤΙΚΗ ΚΑΤΑΧΩΡΙΣΗ                 Επιστοφιλήση            Πρωτοκόλληση              Φ (κήδοφη)            Πρωτοκόλληση              Φ (Δημη)                           Διαγροφή              Διαγροφή |
| Αποστολή σε αποδέκτες και κοινοποιήσεις                                                                                                    | Ολοκλήρωση υπόθεσης                                                                                                    |
| Ελληνικά English   🕥 Υψηλή αντίθεση   Αξιολογήστε μας                                                                                                    | 67.6                                                                                                    |

# **β)** ΘΑ ΕΜΦΑΝΙΣΤΕΙ Η ΚΑΤΩΘΙ ΟΘΟΝΗ ΣΤΗΝ ΟΠΟΙΑ ΕΠΙΛΕΓΩ ΑΝΑΛΟΓΑ ΜΕ ΤΗΝ ΠΕΡΙΠΤΩΣΗ.

**Οίκοθεν:** είναι το πρωτόκολλο που λαμβάνουν τα εξερχόμενα έγγραφα που συντάσσονται με πρωτοβουλία της υπηρεσίας

Εισερχόμενο: είναι το πρωτόκολλο που λαμβάνουν τα εισερχόμενα έγγραφα

**Διεκπεραίωση:** το απαντητικό εισερχομένου εγγράφου (λαμβάνουν τον ίδιο αριθμό <u>πρωτοκόλλου με το εισερχόμενο</u>)

Αρχειοθέτηση: όταν δεν απαιτείται ενέργεια Επισύναψη αρχείου: συνοδευτικά έγγραφα

|                                                       | A FEORONIKO RANERIZTHMIO ABHNON                                                                         |               |         |     | - 0     |
|-------------------------------------------------------|----------------------------------------------------------------------------------------------------|---------------|---------|-----|---------|
| → C © https://dms-aua.open1.eu/userTasks/open/task/30 | 4607                                                                                                    | _             | A 0 0 0 | 6 6 | <b></b> |
| 🕒 Lenovo Support 🕒 Lenovo 🕒 McAfee 🔓 Gimail 😆 YouTube | 🦉 Χάρτες 🕷 Προσωπικό (ΠΑ 👔) Piethora 🏔 Εφορμογή Πρωτοκ 📋 Email ΝΕΚ 🥥 ΠΙΣΤΟΠΟΙΗΤΙΚΑ C 💑 ΓΕΩΠΟΝΙΚΟ ΠΑΝΕ 📱 | 403 Forbidden |         |     |         |
|                                                       | Αίτημα πρωτοκόλλου                                                                                      | × Magelu      |         |     |         |
|                                                       | Ενέργεια                                                                                                | is e          |         |     |         |
|                                                       | Οίκοθεν<br>Δημιουργία νέου οίκοθεν εγγράφου                                                             | povitiz       |         |     |         |
| CIII - LOWITA IN A                                    | Εισερχόμενο<br>Δημιουργία νέου εισερχομένου εγγράφου                                                    |               |         |     |         |
|                                                       | Διεκπεραίωση<br>Κλείσιμο σε υπάρχον πρωτόκολλο με απαντητικό έγγραφο                                    | ante -        |         |     |         |
|                                                       | Αρχειοθέτηση<br>Κλείσιμο σε υπάρχον πρωτόκολλο, χωρίς απαντητικό έγγραφο                                |               |         |     |         |
|                                                       | Επισύναψη εγγράφου<br>Επισύναψη σε υπάρχον πρωτόκολλο, χωρίς άλλη ενέργεια                              |               |         |     |         |
|                                                       | Χρήση                                                                                                   |               |         |     |         |
|                                                       | Εκπαίδευση                                                                                              | ·             |         |     |         |
|                                                       | θέμα                                                                                                    | _             |         |     |         |
|                                                       | ΔΟΚΙΜΑΣΤΙΚΗ ΚΑΤΑΧΩΡΙΣΗ                                                                                  | 22/400        |         |     |         |
|                                                       | Αποδέκτες                                                                                               |               |         |     |         |
|                                                       | Πληκτρολογίστε τουλάχιστον δου χόμμετα για αναθήτηση                                                    | a and a       |         |     |         |
|                                                       | Διαχωρισμός γίνεται με κόψμα                                                                            |               |         |     |         |
|                                                       | A                                                                                                    | ποστολή       |         |     |         |

# γ) ΣΤΑ ΣΧΟΛΙΑ ΕΠΙΛΕΓΩ ΤΟΥΣ ΑΠΟΔΕΚΤΕΣ ΚΑΙ ΣΕ ΠΟΙΟΥΣ ΘΑ ΚΟΙΝΟΠΟΙΗΘΕΙ ΤΟ ΕΓΓΡΑΦΟ

## δ) ΠΑΤΑΩ ΑΠΟΣΤΟΛΗ

|                                                        | 💑 τ° ΓΕΩΠΟΝΙΚΟ ΠΑΝΕΠΙΣΤΗΜΙΟ ΑΘΗΝΩΝ                                                          |                             | - 0       |
|--------------------------------------------------------|---------------------------------------------------------------------------------------------|-----------------------------|-----------|
| → C                                                    | 07                                                                                          | A* 🟠 🗘                      | 1 🖻 👒 🌒 … |
| 🕒 Lenovo Support 🕒 Lenovo 🎦 McAfee 🔓 Gmail 💶 YouTube 🐰 | ) Χάρτες  Προσωτικό   ΓΠΑ 🛞 Plethora 🛕 Εφαρμογή Πρωτοκ 🕒 Επιαί ΝΣΚ 😆 ΠΙΣΤΟΠΟΙΗΤΙΚΑ C 💑 ΓΕΩΓ | NONIKO NANE 🚺 403 Forbidden |           |
|                                                        | Αίτημα πρωτοκόλλου                                                                          | 🗙 ) Αρχεία 🕅 Διαδικασία     |           |
| < ΠΓ ΠΡΩΤΕΚΔΙΚΟΥ ΓΕ                                    | Αποδέκτες                                                                                   | <b>1</b>                    |           |
|                                                        | ΓΑ ΓΡΑΜΜΑΤΕΙΕΣ ΑΚΑΔΗΜΑΪΚΩΝ ΤΜΗΜΑΤΩΝ                                                         | ×                           |           |
| TO TOWNTA DAMA                                         |                                                                                             | φου 1.2                     |           |
|                                                        | Πληκτρολογήστε τουλόχιστον δυο γράμματα για αναζήτηση<br>Αυτουνανόν νένεται με κόκμα        | )                           |           |
|                                                        | Κοινοποίηση                                                                                 |                             |           |
|                                                        | ΥΠ ΥΠΑΛΛΗΛΟΣ > ΠΡΥΤΑΝΕΙΑ                                                                    | ×                           |           |
| Αρχεία (1)                                             |                                                                                             |                             |           |
|                                                        | ι<br>Πληκτρολογήστε τουλόχιστον δυο γράμματα για αναζήτηση                                  | [                           |           |
|                                                        | Διαχωρισμός γίνεται με κόμμα                                                                |                             |           |
|                                                        |                                                                                             | ΧΟΡΙΣΗ                      |           |
|                                                        |                                                                                             | 21                          |           |
|                                                        | Αιτών / Αιτούσα προαιρετικά, αν προκειται για διαφορετικό πρόσωπο από εσάς                  | ΓΕΩΡΓΙΑ <<br>Τμήμα Β        |           |
|                                                        | Πληκτρολογήστε τουλάχιστον δυο γράμματα για αναζήτηση                                       |                             |           |
|                                                        |                                                                                             |                             |           |
|                                                        | νυτοματή προωσήση στο επομενο ρήμα, υστερά από τη διεκπεράιωση του αιτημάτος                | THK0                        |           |
|                                                        |                                                                                             |                             |           |
|                                                        |                                                                                             | Αποστολη                    |           |

**ε)** ΘΑ ΕΜΦΑΝΙΣΤΕΙ Ο ΑΡΙΘΜΟΣ ΠΡΩΤΟΚΟΛΛΟΥ ΜΟΛΙΣ ΕΓΚΡΙΘΕΙ Η ΚΑΤΑΧΩΡΙΣΗ ΑΠΟ ΤΟΥΣ ΔΙΑΧΕΙΡΙΣΤΕΣ ΤΟΥ ΠΡΩΤΟΚΟΛΛΟΥ.

| C      C     C      C     C      C     C      C     C                                                                                                    |                                                                                 | 👫 ι" ΓΕΩΠΟΝΙΚΟ ΠΑΝΕΠΙΣΤΗΜΙΟ ΑΘΗΝΩ                                                                                                    | · - ·                                                                                     |
|----------------------------------------------------------------------------------------------------|---------------------------------------------------------------------------------|----------------------------------------------------------------------------------------------------|-------------------------------------------------------------------------------------------|
| Open/PROCESS TEDRONKO RANEETETHAD AGHNOM       Image: Content of the second of the second of the seco                                                                                                    | C      https://dms-aua.open1.eu/us     Lenovo Support      Lenovo      McAfee G | serTasks/open/task/304607<br>Gmail 🧧 YouTube ह Xáptoc 🦹 Rooqumikó   MA 🚯 Plethora 🍌 Episyuoyri Rourtok 🎦 Email NEX 🤤                                                       | A" 💭 💭 🖓 🌚 -                                                                              |
| C OF PROTEKALKOV FEDPTIA                                                                                                    |                                                                                 | MIO AGHNON                                                                                                    | 🗄 Εκκρεμότητες 🌐 Υποθέσεις 🎦 Αρχεία 🖽 Διοδικασίες 🎅 🧔 🔅                                   |
| Aprecia (1)                                                                                                    | < nr                                                                            | ΠΡΩΤΕΚΔΙΚΟΥ ΓΕΩΡΓΙΑ                                                                                                    |                                                                                           |
| AOKIMATTIKO ETTPARO-2023       ***         ATZPAMITAMURA JALAET, out, 12:50 MM (134.5 KB)       ***         Image: Control of Control out (100 monomorphope)       Image: Control out (100 monomorphope)       Image: Control out (100                                                                                                    | Αp                                                                              | nygia (1)                                                                                                    | Ετικότες<br>Ο                                                                             |
| Image: A state of the mail become / out 10/2023 / Oktodes / IPBOTEKLAIKOV FEDPTIA         Image: A bit image: A bit image: A bit                                                                                                    | ĺ.                                                                              | ΔΟΚΙΜΑΣΤΙΚΟ ΕΓΓΡΑΦΟ-2023            ΧΑΤΖΗΜΠΑΡΜΠΑ ΕΛΙζΑΒΕΤ, 6 Όκτ, 12:50 ΜΜ (134.5 KB)            Δικρίως έγγραφο ν ζ 1 από 1 προσπογραφές         ζ 1 από 1 υπογραφές      | Ιστορικό<br>🖉 Επούναμη γέας έκδοσης                                                       |
| PPOTECALINOV FEDPTIA<br>12-88 MA, 6 or:<br>■ ПритокоМАлря]<br>Протесациоу Геретia +<br>УПААЛИКОХ = Трира B<br>Органова, 5 Теретиа, 4<br>УПААЛИКОХ = Трира B<br>Органова, 5 Теретиа, 4<br>УПААЛИКОХ = Трира B<br>Органова, 5 Теретиа, 4<br>Органова, 5 Теретиа, 4<br>Органова, 5<br>Органова, 5                                                                                                    | · · · · · · · · · · · · · · · · · · ·                                           | 〒 45 / 2023 / Εκποίδευση / Οθ/10/2023 / Οίκοθεν / ΠΡΩΤΕΚΔΙΚΟΥ ΓΕΔΡΓΙΑ<br>Α, Μόνο σε αυτή την υπόθεση ~           ԴΥ Υπογραφή         ↓ Λήψη         Δ 5 εκδόσεις         □ | CONTRACTINO<br>EFTFPAGO-2023.pdf<br>2023<br>EconialBeuon                                  |
| ПРОТЕХЦИОУ ГЕОРТА «<br>УТКАЛИКИЗ - Тириз В<br>Органова, С Я такрионта,<br>таке тик 6 окт.                                                                                                    |                                                                                 |                                                                                                    | ПРОТЕКАЛКОУ ГЕОРГІА<br>12-49 МА 6 Окт                                                     |
| Compose<br>Δοκηλαετικο<br>Διατροφή<br>Δοκηλαετικο<br>Διατροφή<br>Διατροφή |                                                                                 |                                                                                                    | ПРОТЕКЛАЮТ СРВИТА <<br>ΥΡΑΛΑΜΙΚΟΣ * Τμήμα B<br>Οργόνωσης & Τεκμηρίωσης<br>16.49 ГМ, 6 Окт |
| XATZHMINAMITA EAGABET<br>T0-86 MA.6 Oct                                                                                                    |                                                                                 |                                                                                                    | Διαγραφή<br>Διαγραφή<br>Διαγραφό 2023 ρυτ                                                 |
|                                                                                                    |                                                                                 |                                                                                                    | XAT22-MMTAPMTA EATEABET<br>10.46 mJ, 6 0rt                                                |
| Αποστολή σε αποδέκτες και κοινοποιήσεις Ολοκλήρωση υπόθεσης                                                                                                    | C                                                                               | Αποστολή σε αποδέκτες και κοινοποιήσεις                                                                                                    | Ολοκλήρωση υπόθεσης                                                                       |

## ΕΦΟΣΟΝ ΕΙΝΑΙ ΕΠΕΙΓΟΝ ΕΠΙΚΟΙΝΩΝΩ ΤΗΛΕΦΩΝΙΚΑ ΜΕ ΤΟ ΠΡΩΤΟΚΟΛΛΟ ΚΑΙ ΖΗΤΑΩ ΑΜΕΣΑ ΑΠΟΔΟΧΗ ΤΟΥ ΑΙΤΗΜΑΤΟΣ.

#### ΚΑΤΟΠΙΝ ΠΑΤΑΜΕ ΟΛΟΚΛΗΡΩΣΗ ΥΠΟΘΕΣΗΣ.

| 🐥 1° ГЕОПОНІКО ПАНЕЛІТНИМО АОННІСИ                                                                                                    | ν – σ ×                                                                                                    |
|----------------------------------------------------------------------------------------------------|----------------------------------------------------------------------------------------------------|
| ← → C  https://dms-aua.open1.eu/useriasks/open/task/s0060/  B Lenovo Support B Lenovo C B McMee G Gmail  10 YouTube  27 Xaproc  R Roooumixá (TTA  3) Plethora  A Epospoyri Rourox. B Email N3X  9 ··· | A" 52 UJ 52 VO % 🕱 … 🔟                                                                                                    |
| Ореп/PROCESS ГЕОЛОНІКО ПАЛЕЛІСТНИКО АННИОН                                                                                                    | 🖹 Εκκρεμότητες 🖽 Υποθέσεις 🎦 Αρχεία 💭 Διαδικασίες 💮 🧟 🔅 🔐                                                                                                    |
| + < ΠΓ ΠΡΩΤΕΚΔΙΚΟΥ ΓΕΩΡΓΙΑ                                                                                                    |                                                                                                    |
| Apycia (1)                                                                                                    | Erunkirus<br>Dorpunki<br>Merunkayan yikus énhongis<br>Merunkayan yikus énhongis<br>Merunkayan yikus énhongis<br>Merunkayan yikus<br>Perteksus redeprint<br>Sasan<br>Perteksus fort<br>Perteksus fort<br>Perteksus fort<br>Merunkayan kana kana<br>perteksus fort<br>Merunkayan kana kana<br>perteksus fort<br>Merunkayan kana kana<br>perteksus fort<br>Merunkayan kana kana<br>perteksus fort<br>Merunkayan kana kana<br>perteksus fort<br>Merunkayan kana kana<br>perteksus fort<br>Merunkayan kana kana<br>perteksus fort<br>Merunkayan kana kana<br>perteksus fort<br>Merunkayan kana kana<br>perteksus fort<br>Merunkayan kana kana<br>perteksus fort<br>Merunkayan kana kana<br>perteksus fort<br>perteksus fort<br>perteksu |
|                                                                                                    | Ολοκλήρωση υπόθεσης                                                                                                    |
| Ελληνικά English   💿 Υψηλή αντίθεση   Αξιολογήστε μας                                                                                                    | 6.7.6                                                                                                    |